# **SSI Université de Lille**

# CERTIFICATS ÉLECTRONIQUES PERSONNELS (Renater/TCS/Digicert V3)

### **Avril 2018**

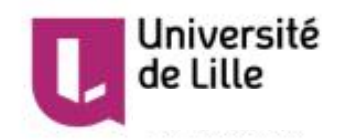

### Constat

Nombreuses réceptions de mails usurpant une identité : l'émetteur n'est pas celui qu'il prétend être...

## Risques : confiance mal placée

- Diffusion de fausses informations (ex : report d'examen)
- Escroqueries diverses (« phishing »)

### **Solutions possibles**

- Vigilance constante (ex : ne pas hésiter à demander confirmation au prétendu émetteur)
- Moyens techniques : accroître le niveau de confiance en l'émetteur d'un mail à l'aide des « certificats électroniques personnels »
- Etc...

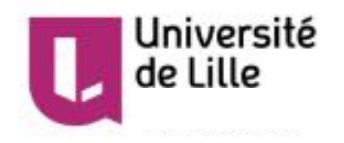

## Bénéficiaires

Tous les personnels ; service « TCS V3 » : marché RENATER / société DigiCert, via le réseau européen GEANT (anciennement TERENA) ; « gratuit » pour l'ESR

### Usage

- « Signature » du courrier électronique : le destinataire est assuré du contenu du mail et de l'identité de l'émetteur
- Chiffrement du courrier électronique : seul le destinataire peut déchiffrer le contenu du mail

## Principe de base

- Certificat = clefs de chiffrement asymétriques (clef privée, clef publique) + validation par un tiers de confiance
- Signature : l'émetteur « signe » avec son certificat
- Chiffrement : effectué avec le certificat du destinataire
- VOIT https://fr.wikipedia.org/wiki/Certificat\_%C3%A9lectronique

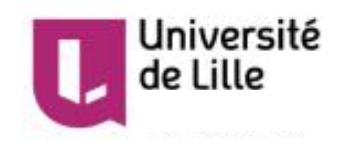

## Prérequis

 Le demandeur doit être personnel de l'Université de Lille (au sens large) et avoir une adresse électronique en « univlille.fr » (ce qui exclut quelques personnels « invités » ou « vacataires »).

Le demandeur doit être **formellement identifié** : nécessite un rendez-vous avec le RSSI pour présentation d'un document d'identité officiel avec photo

### Demande de certificat

• Envoyer un mail à ssi@univ-lille.fr

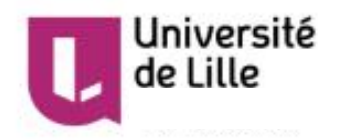

### **Installation et utilisation**

- Attendre le mail d'invite (de « DigiCert <u>admin@digicert.fr</u> »)
- Suivre le mode d'emploi détaillé dans les pages suivantes
- Exemples basés sur le couple Firefox/Thunderbird ; attention : légèrement différent pour IE/Outlook car leur « magasin » de certificats est commun)
- Cf. Annexe 1 pour le « webmail » ZIMBRA

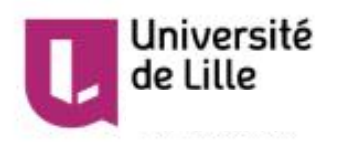

#### Mail d'invite – 1/3

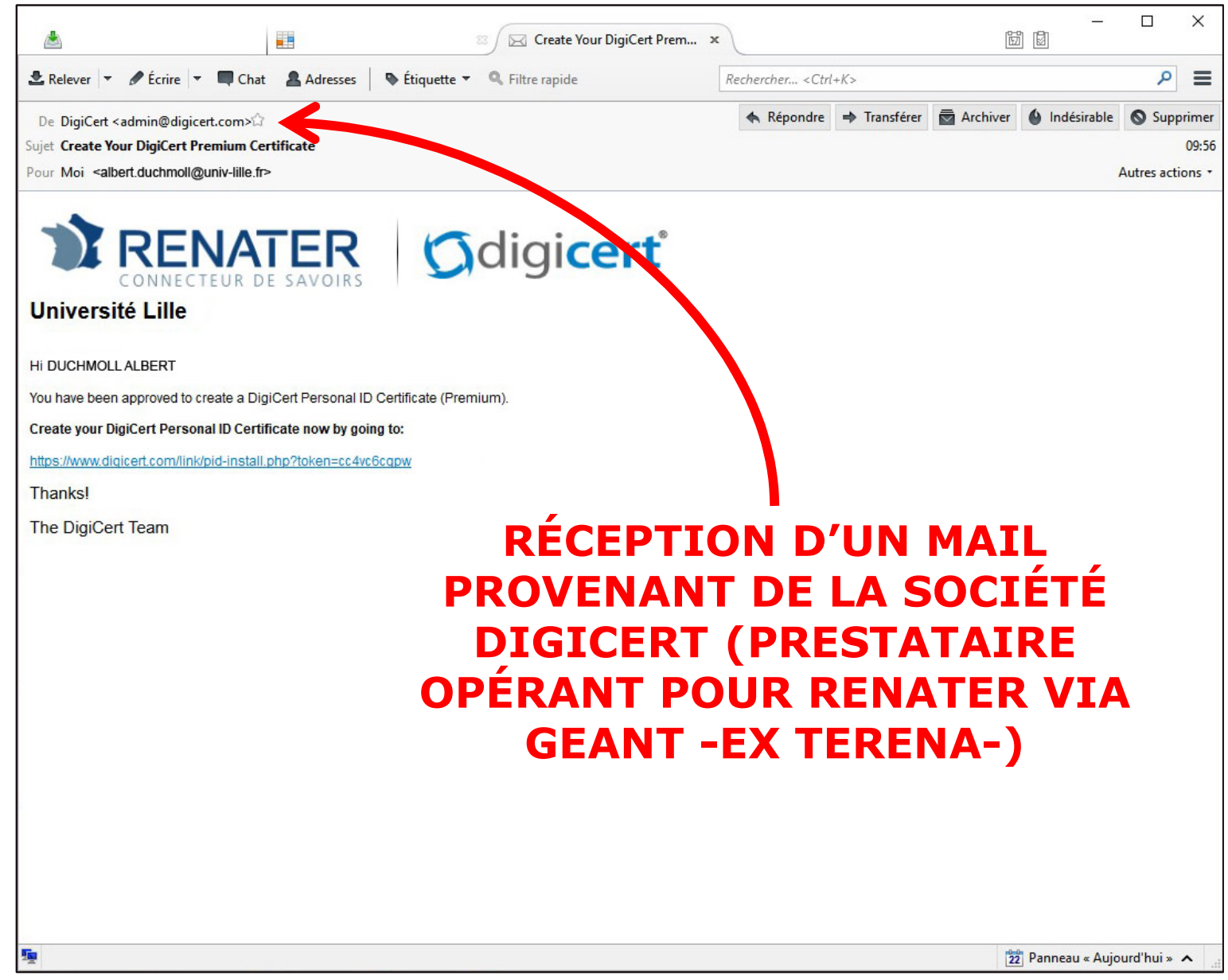

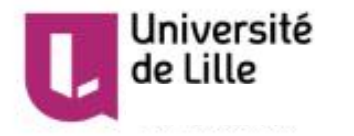

#### Mail d'invite – 2/3

| ٨                                                                                                    |                                                    | 🛛 🖂 Create Your DigiCert Prem 🗙                                | 2                            | -<br>10<br>10<br>10<br>10<br>10<br>10<br>10<br>10<br>10<br>10<br>10<br>10<br>10 |                     | ×                         |
|----------------------------------------------------------------------------------------------------|----------------------------------------------------|----------------------------------------------------------------|------------------------------|---------------------------------------------------------------------------------|---------------------|---------------------------|
| 🛃 Relever 🔻 🖋 Écrire 🔻                                                                                                    | Chat 💄 Adresses 🛛 🗞                                | Étiquette 🔻 🔍 Filtre rapide                                    | Rechercher <ctrl+k></ctrl+k> |                                                                                 | ٩                   | ≡                         |
| De DigiCert <admin@digic<br>Sujet Create Your DigiCert Pr<br/>Pour Moi <albert.duchmoll@< td=""><td>ert.com&gt;☆<br/>remium Certificate<br/>runiv-lille.fr&gt;</td><td></td><td>🔦 Répondre 🌩 Transférer</td><td>Archiver 🕼 Indésirable</td><td>Supp<br/>Autres acti</td><td>orimer<br/>09:56<br/>ions •</td></albert.duchmoll@<></admin@digic<br> | ert.com>☆<br>remium Certificate<br>runiv-lille.fr> |                                                                | 🔦 Répondre 🌩 Transférer      | Archiver 🕼 Indésirable                                                          | Supp<br>Autres acti | orimer<br>09:56<br>ions • |
| Université Lille                                                                                                    | TEUR DE SAVOIRS                                    | tificate (Premium).                                            |                              |                                                                                 |                     |                           |
| Create your DigiCert Person                                                                                                    | nal ID Certificate now by going to                 | x<br>w                                                         |                              |                                                                                 |                     |                           |
| Thanks!                                                                                                    |                                                    | Tout sélectionner                                              |                              |                                                                                 |                     |                           |
| The DigiCert Team                                                                                                    | <b>7</b>                                           | –<br>Ouvr <u>i</u> r le message dans le dossier qui le contier | nt                           |                                                                                 |                     |                           |
|                                                                                                    |                                                    | <u>C</u> onvertir en                                           | >                            |                                                                                 |                     |                           |
|                                                                                                    |                                                    | Copier l'adresse du lie <u>n</u>                               |                              |                                                                                 |                     |                           |
|                                                                                                    |                                                    | Essegistrer le lien sous                                       |                              |                                                                                 |                     |                           |
|                                                                                                    |                                                    | <u>S</u> ignaler un courne frauduleux                          |                              |                                                                                 |                     |                           |
|                                                                                                    | PRÉC/                                              | AUTION ANTI-<br>COPIER L'U                                     | -PHISHIN<br>RL !             | IG:                                                                             |                     |                           |
| <u>9</u>                                                                                                    |                                                    |                                                                |                              | 22 Panneau « Auj                                                                | ourd'hui »          | ^                         |

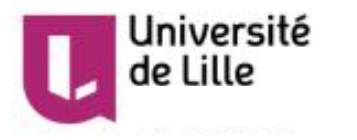

#### Mail d'invite – 3/3

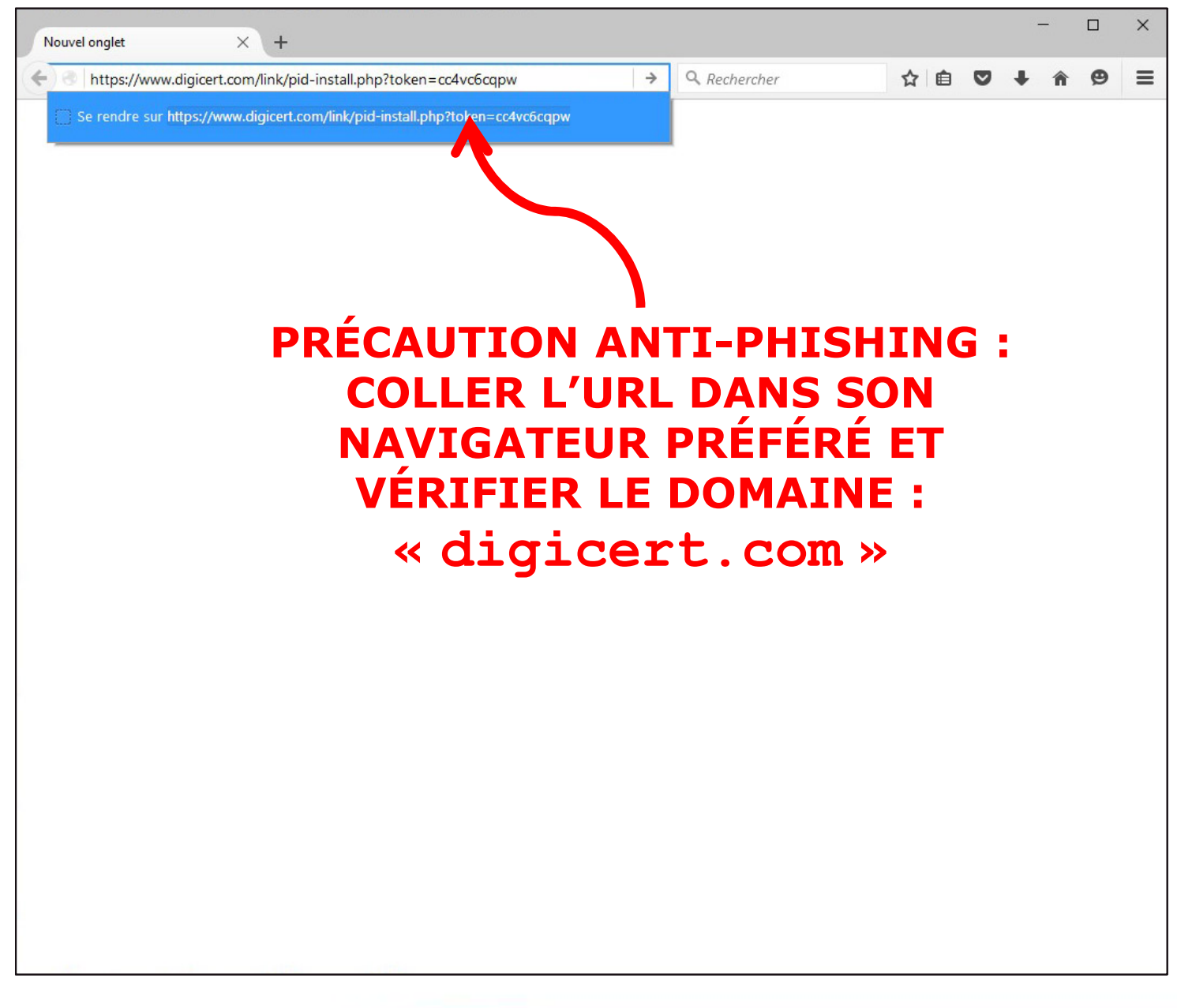

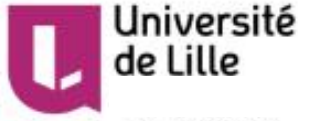

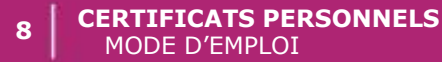

#### Génération du certificat – 1/5

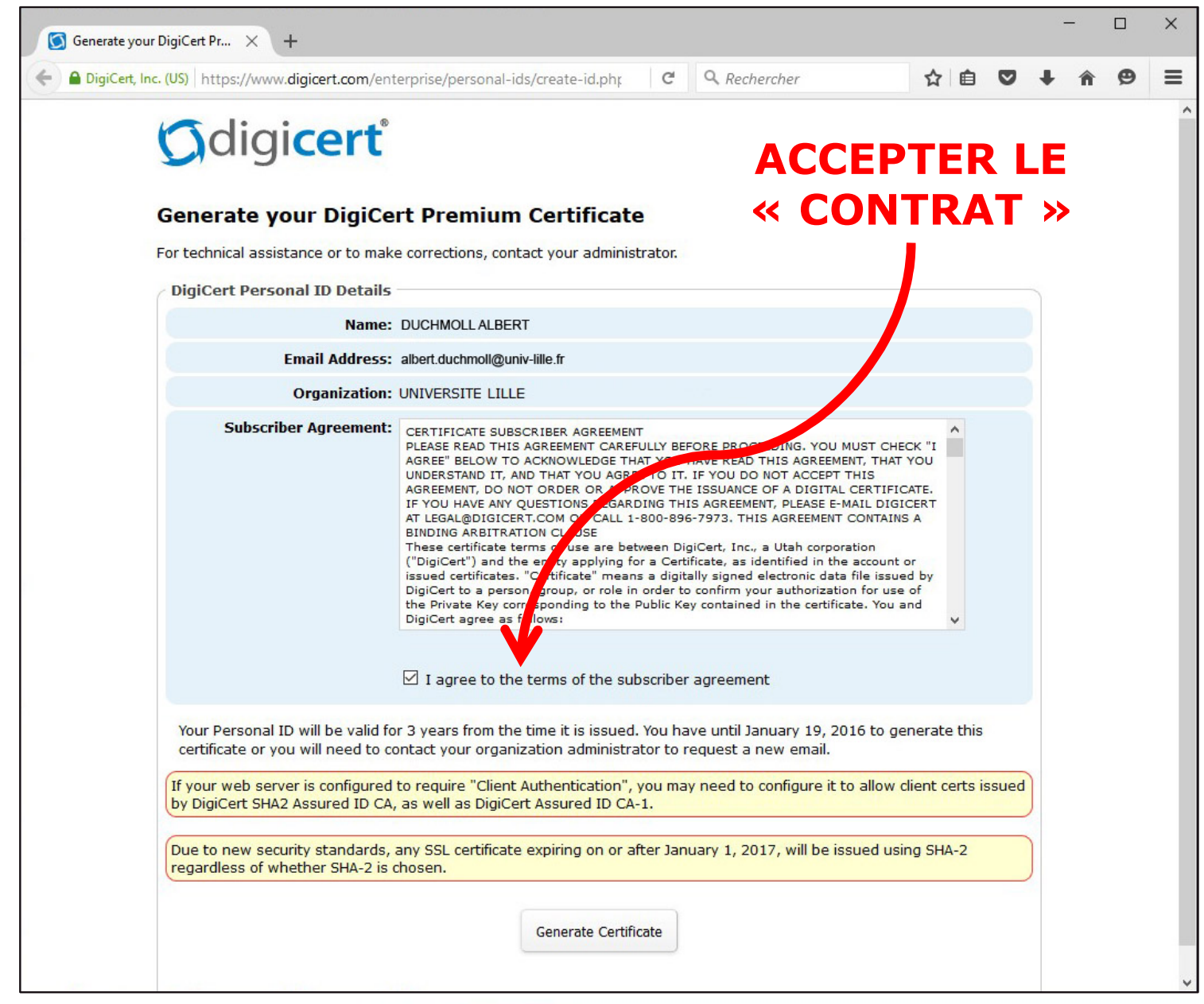

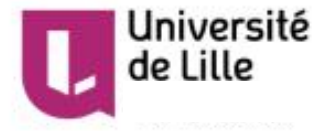

#### Génération du certificat – 2/5

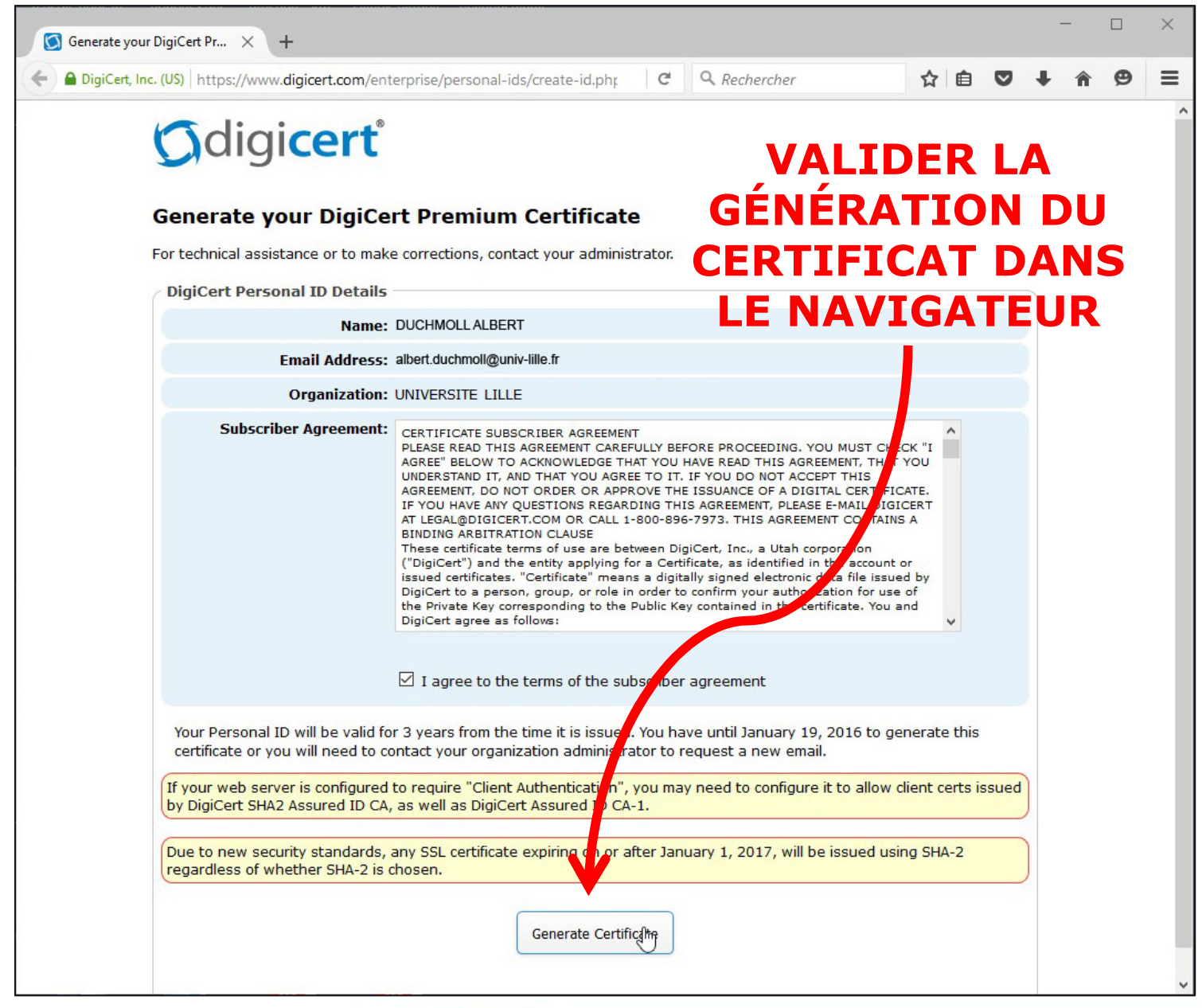

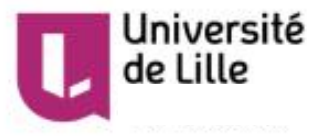

#### **Génération du certificat – 3/5**

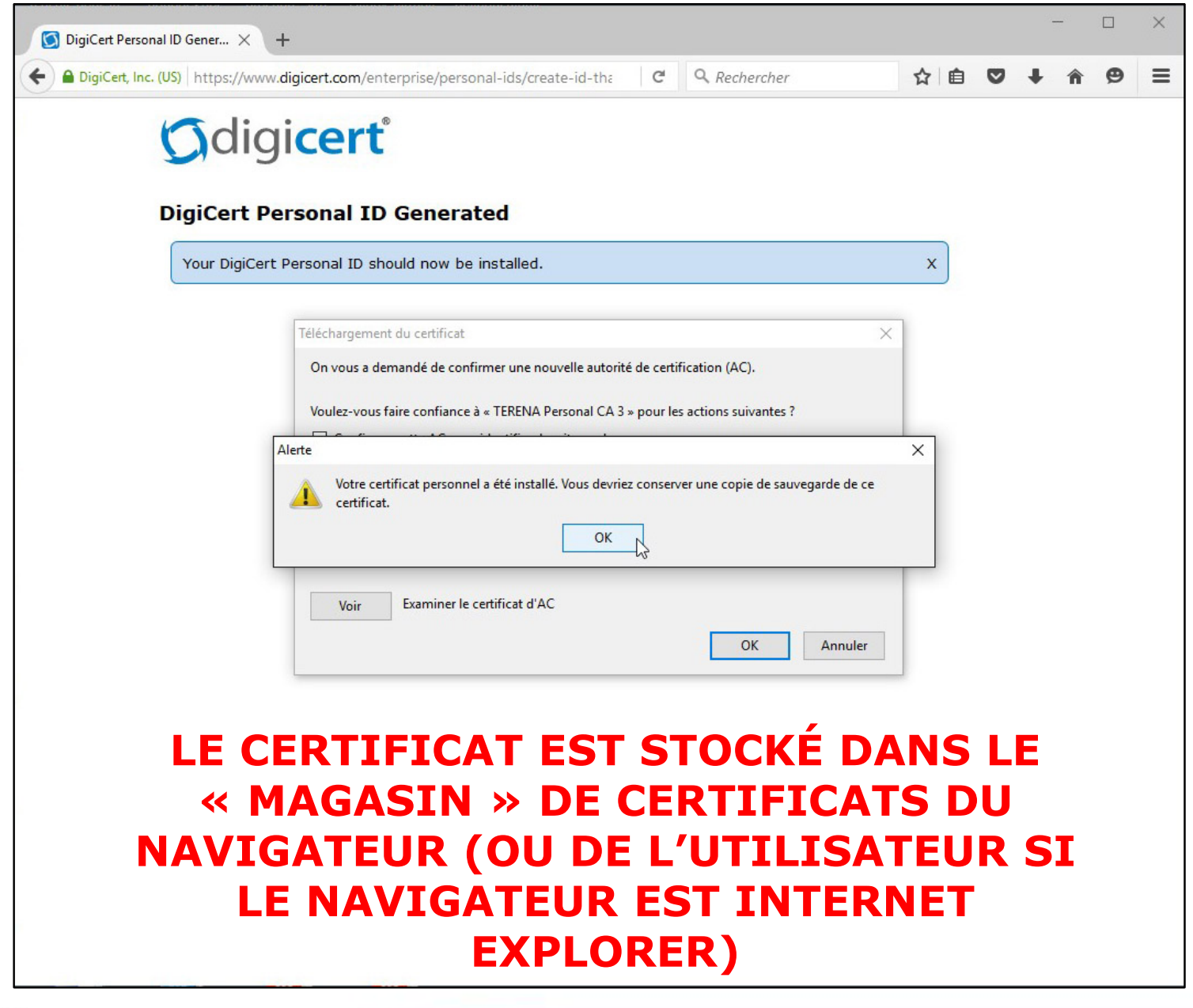

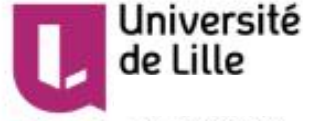

#### Génération du certificat – 4/5

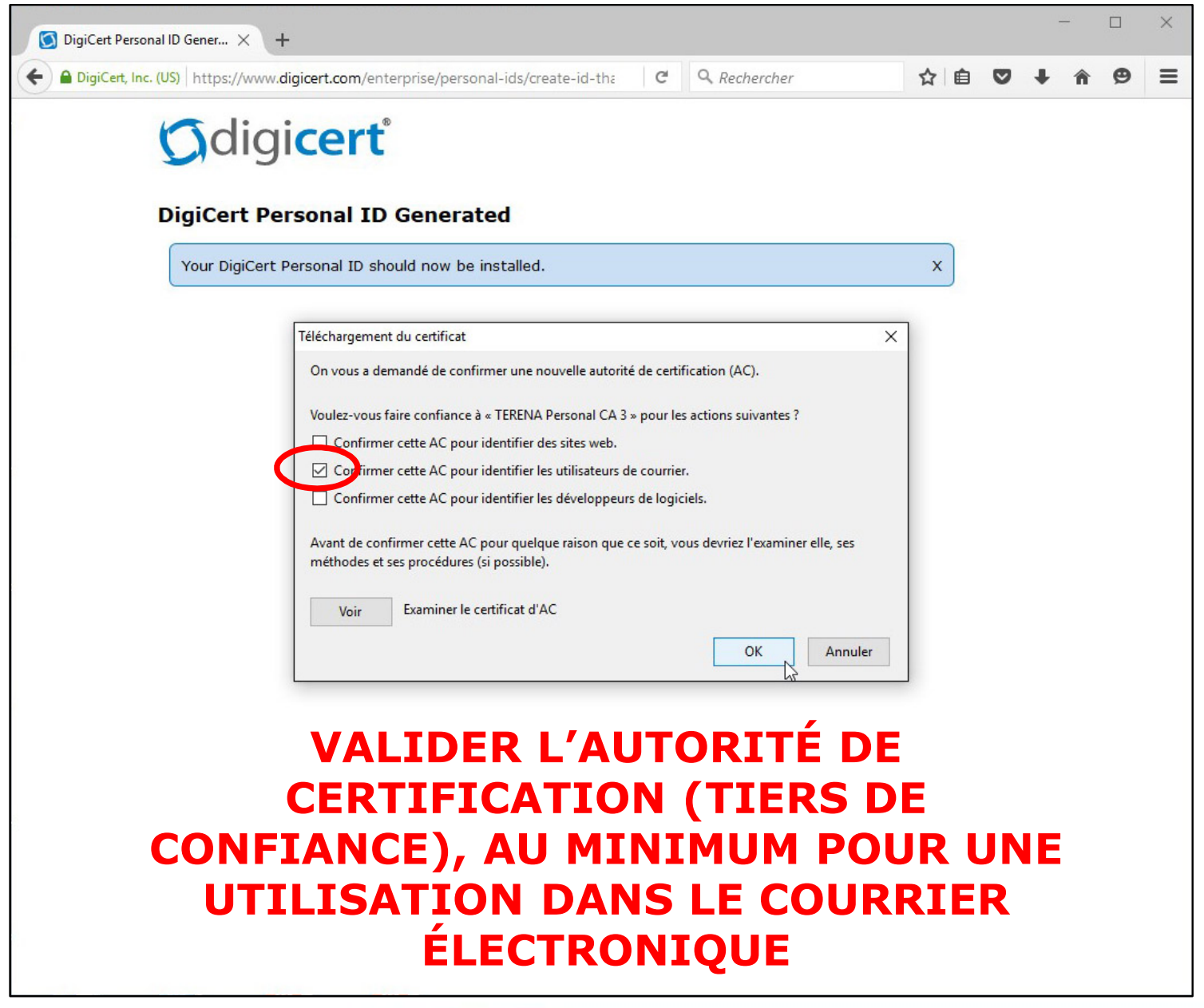

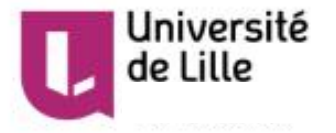

#### **Génération du certificat – 5/5**

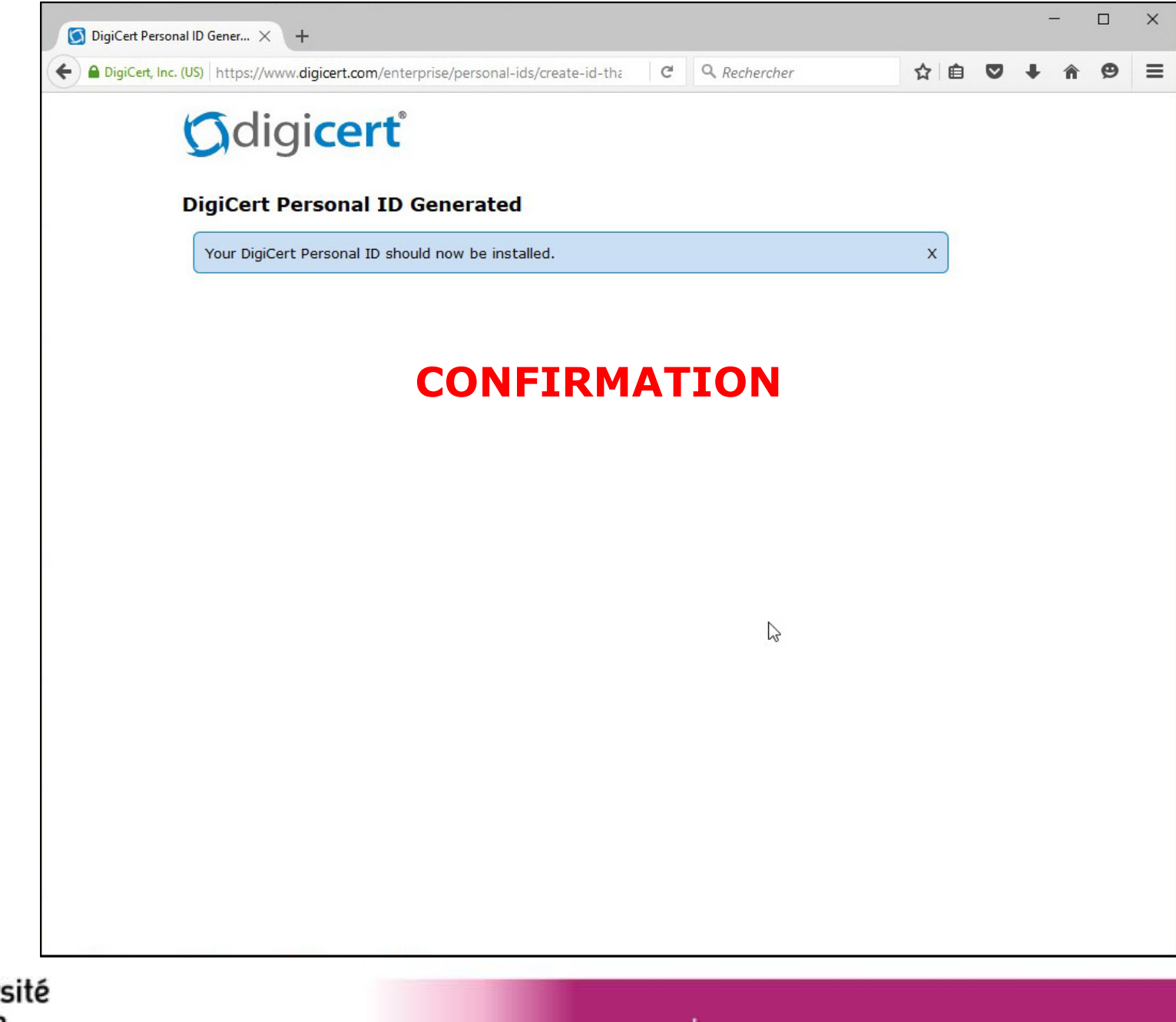

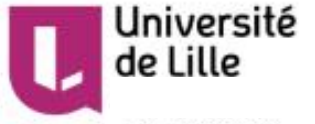

#### Vérifier la présence du certificat – 1/4

de Lille

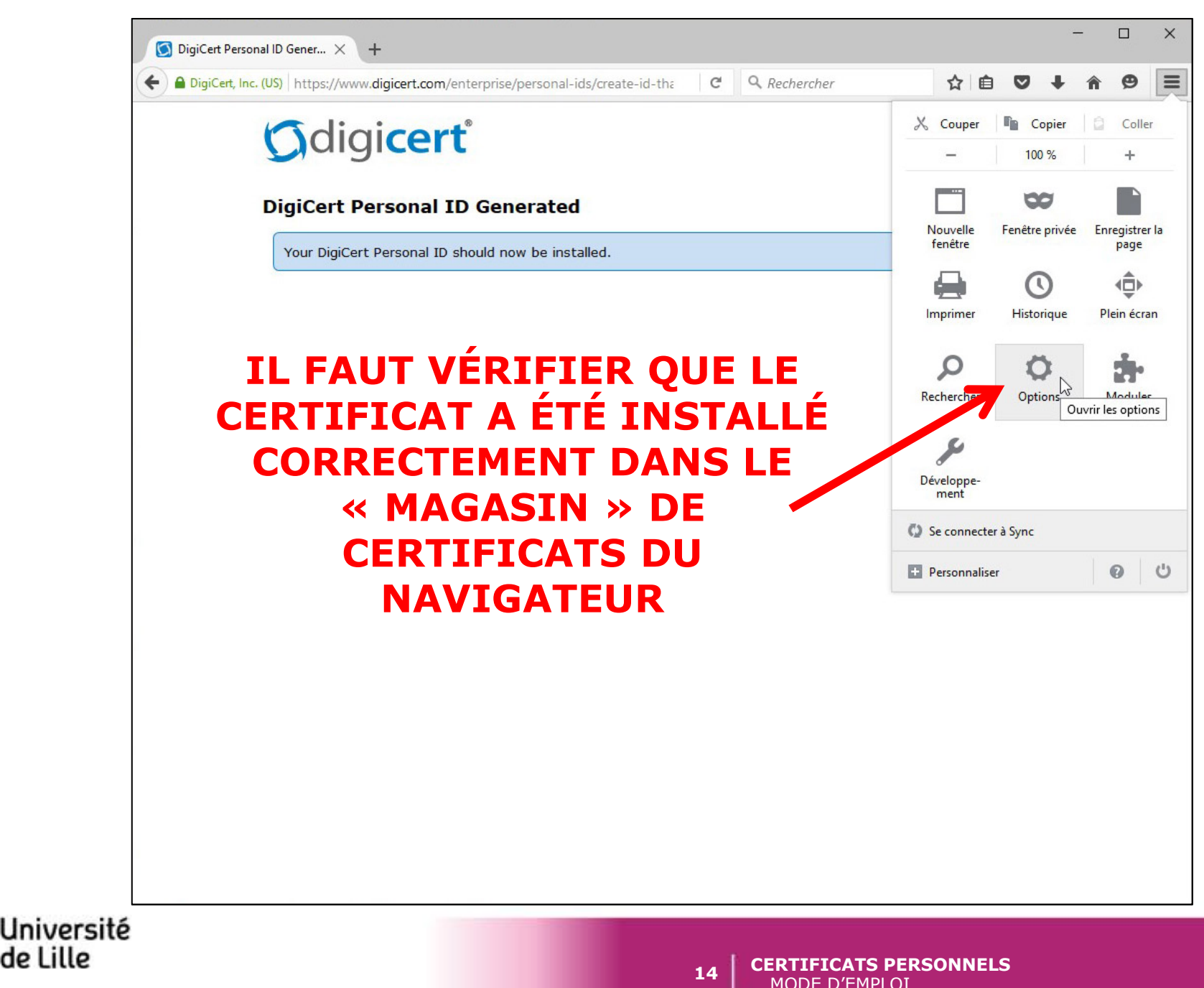

#### Vérifier la présence du certificat – 2/4

de Lille

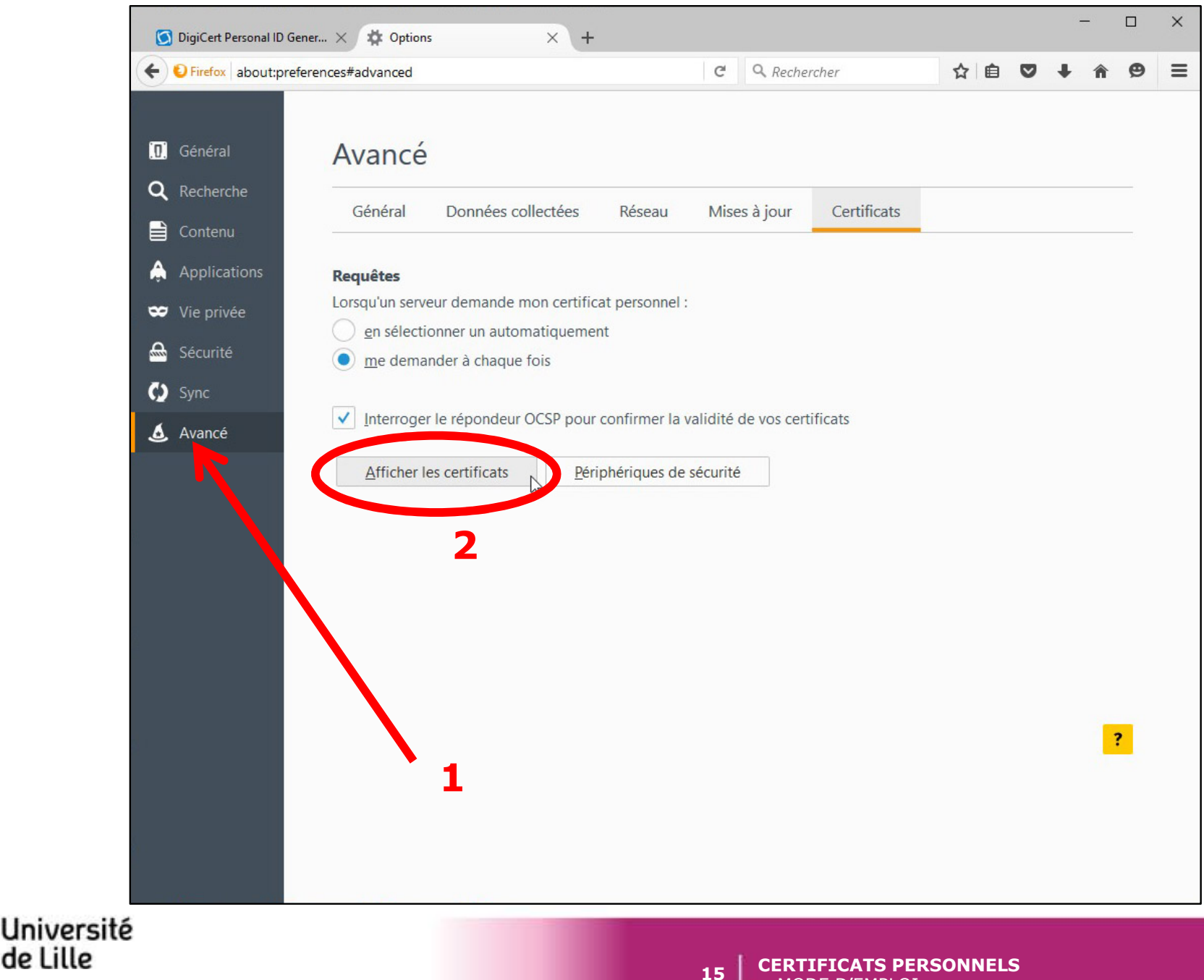

#### Vérifier la présence du certificat – 3/4

de Lille

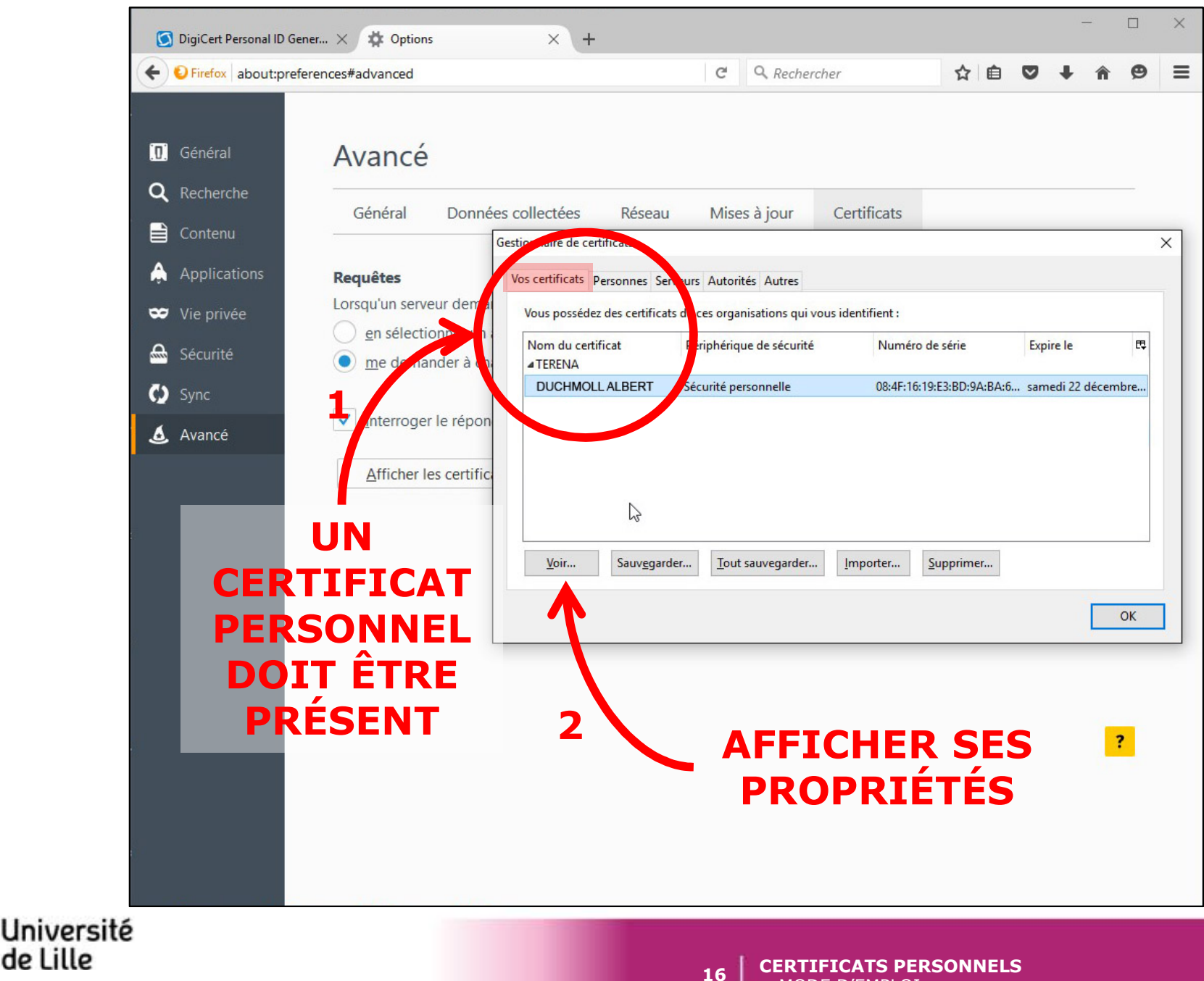

MODE D'EMPLOI

#### Vérifier la présence du certificat – 4/4

de Lille

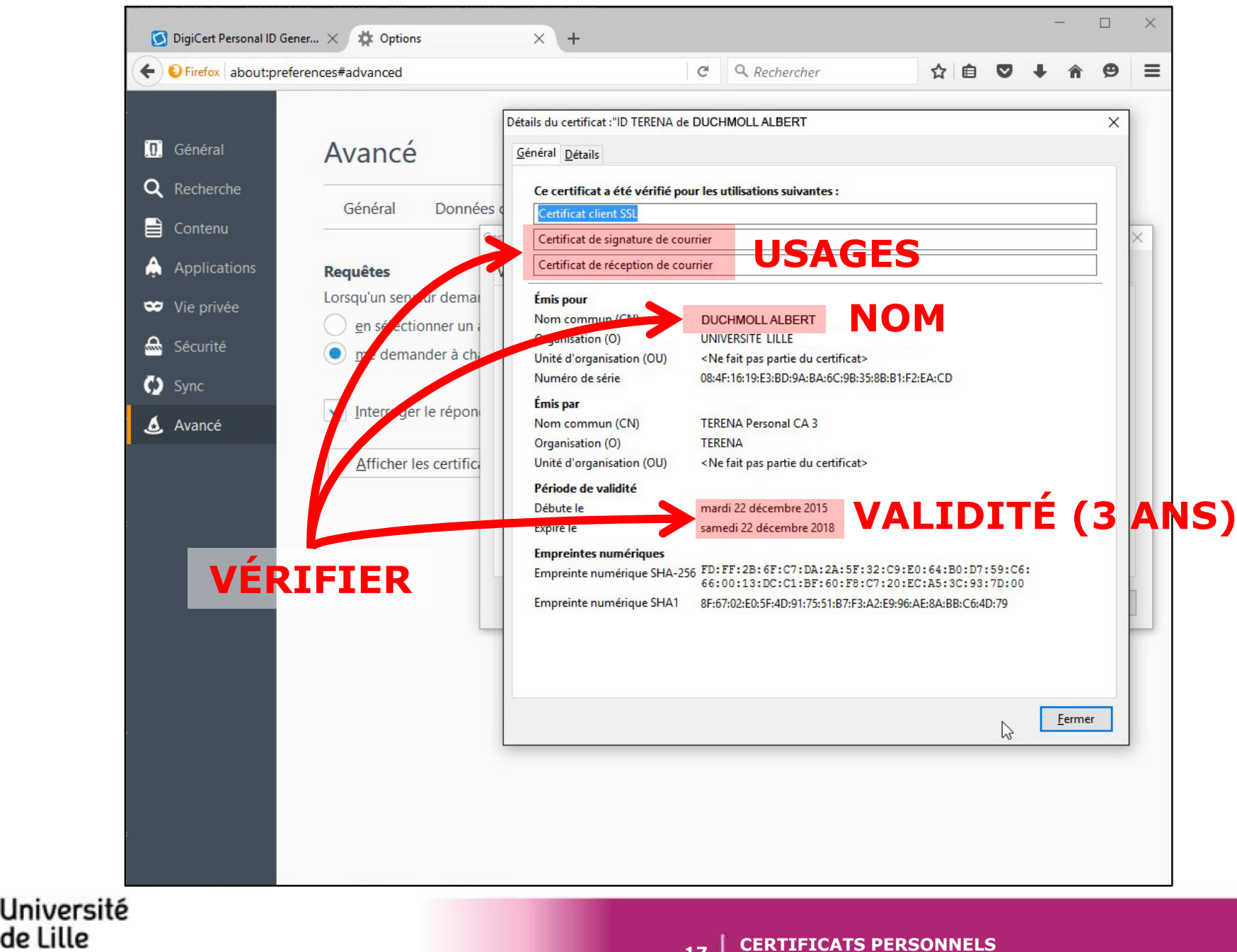

MODE D'EMPLOI

#### Sauvegarder le certificat dans un fichier – 1/4

| Coptions × +                                                                                                    |   |   | - |   | × |
|----------------------------------------------------------------------------------------------------|---|---|---|---|---|
| € Firefox     about:preferences#advanced     C     Q. Rechercher     ☆     自                                                                                                    | ◙ | + | Â | ø | ≡ |
| <complex-block><ul> <li>Veters abortpreternostadance</li> <li>Veters abortpreternostadance</li> <li>Veters abortpret</li></ul></complex-block> | ▶ | • | Ŷ | 9 |   |

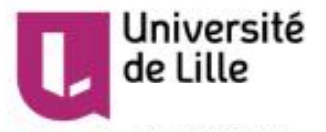

#### Sauvegarder le certificat dans un fichier - 2/4

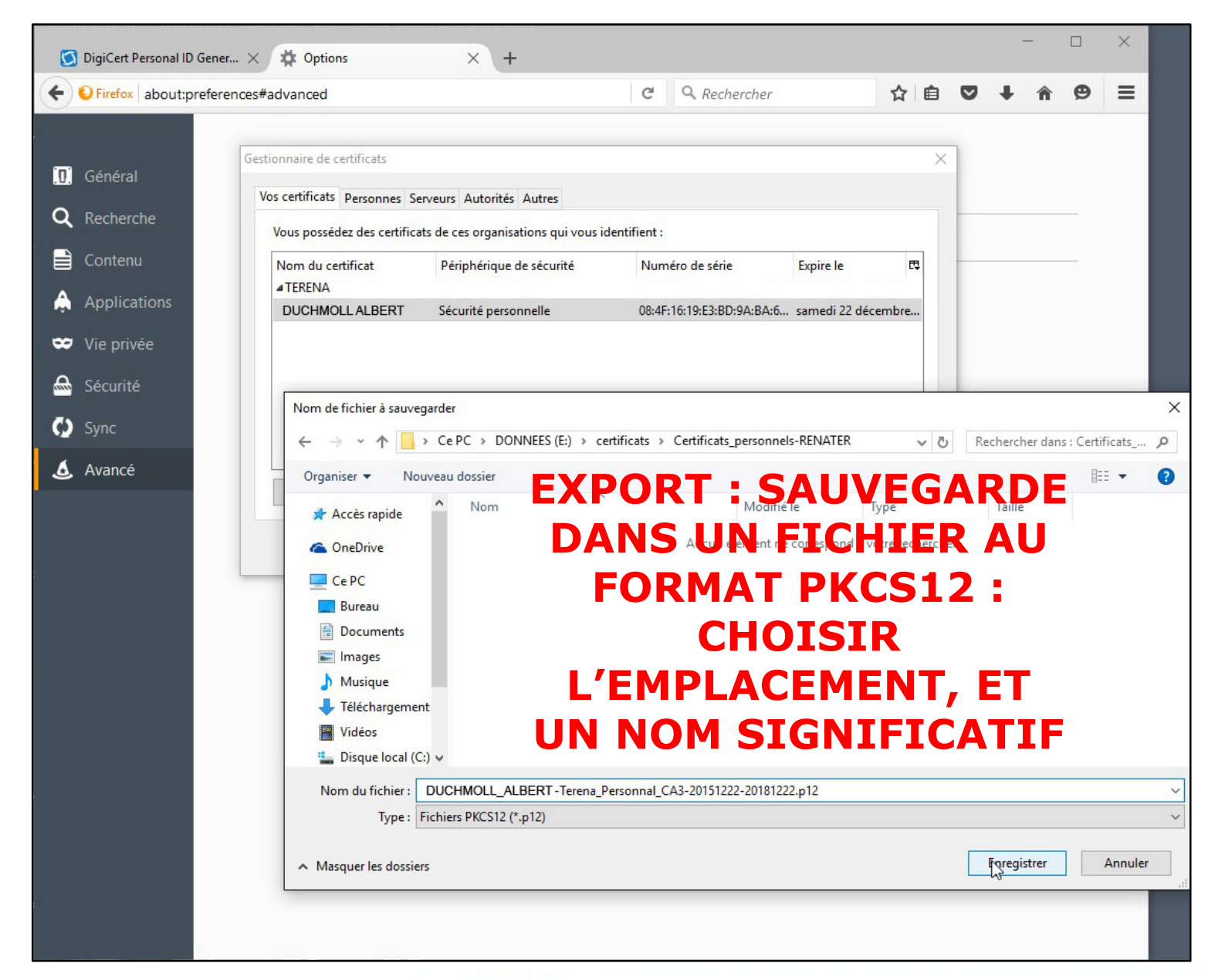

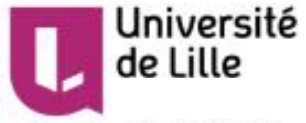

#### Sauvegarder le certificat dans un fichier - 3/4

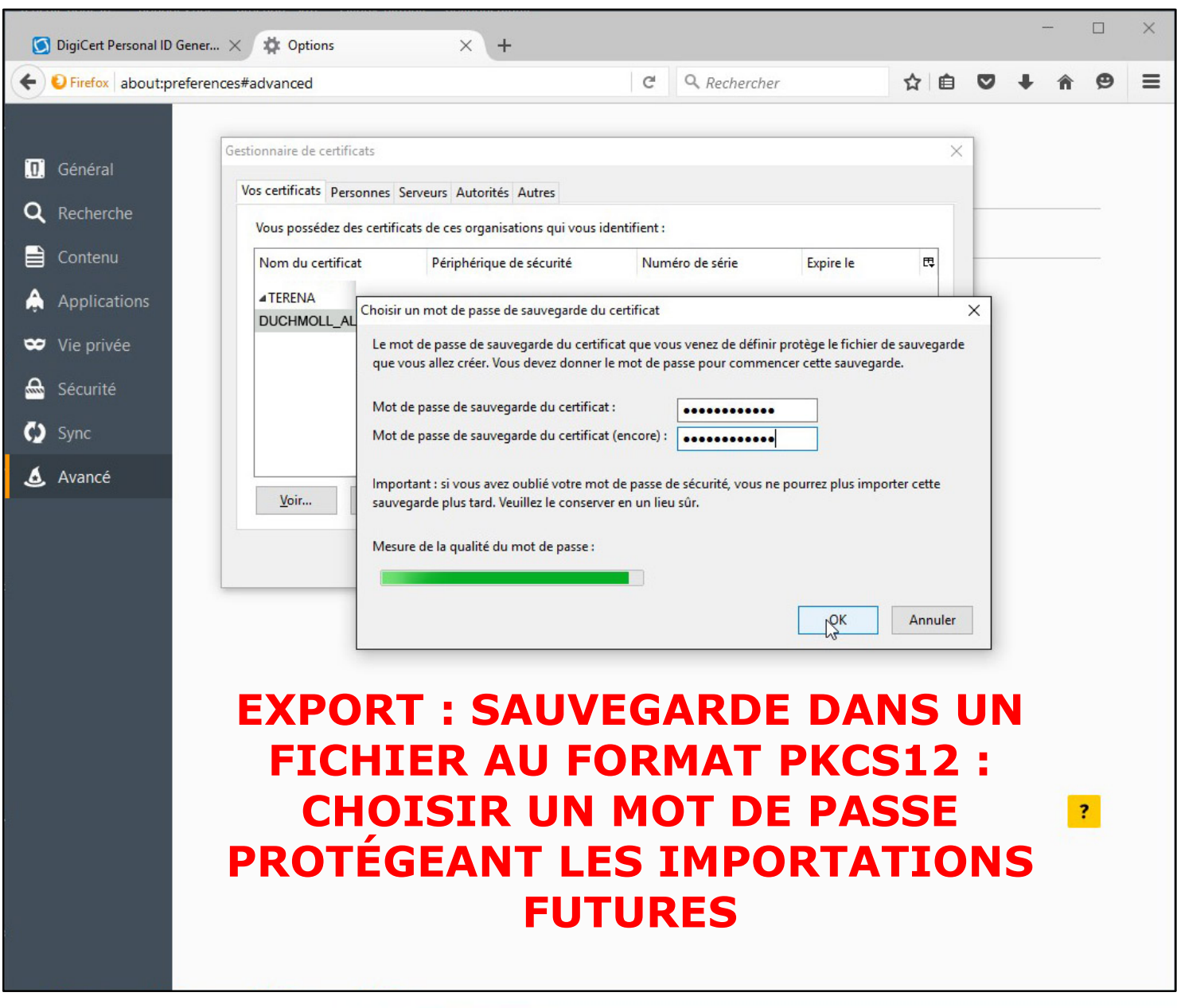

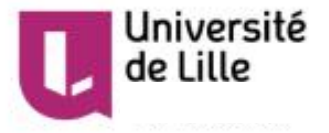

#### Sauvegarder le certificat dans un fichier - 4/4

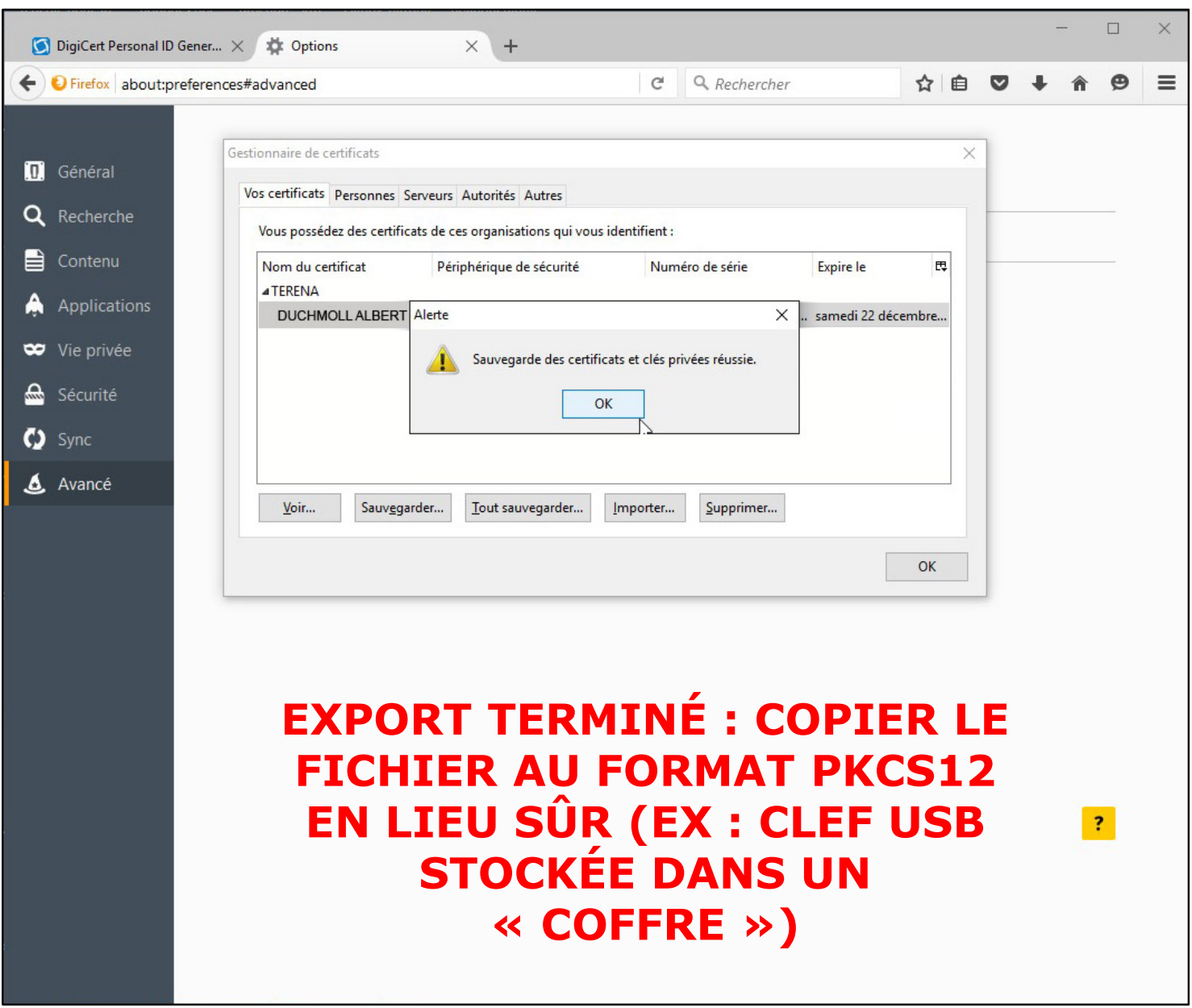

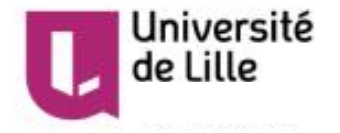

#### **Importer le certificat dans la messagerie – 1/7**

| hererer                                                                                                    |                           |                         |                    | CIRC          | <b>JIAT</b> | YUL          |        |          |            |          |             |              |
|----------------------------------------------------------------------------------------------------|---------------------------|-------------------------|--------------------|---------------|-------------|--------------|--------|----------|------------|----------|-------------|--------------|
| De DigiCert <adı< th=""><th>min@digicert.com&gt; 습</th><th></th><th></th><th></th><th></th><th></th><th>*</th><th>Répondre</th><th>Transférer</th><th>Archiver</th><th>Indésirable</th><th>Suppri</th></adı<> | min@digicert.com> 습       |                         |                    |               |             |              | *      | Répondre | Transférer | Archiver | Indésirable | Suppri       |
| ijet Create Your                                                                                                    | DigiCert Premium Cert     | ificate                 |                    |               |             |              |        |          |            |          |             | (            |
| our mor ~albert.                                                                                                    |                           |                         |                    |               |             |              |        |          |            |          |             | Autres actio |
| -                                                                                                    |                           |                         |                    |               |             |              |        |          |            |          |             |              |
|                                                                                                    | 2ENIA7                    | FR                      | Gdi                | dice          | rt          |              |        |          |            |          |             |              |
|                                                                                                    | ONNECTEUR DE              | SAVOIRS                 | <b>L</b> IUI       | gice          |             |              |        |          |            |          |             |              |
| Iniversité                                                                                                    | lille                     |                         |                    |               |             |              |        |          |            |          |             |              |
| Juversite                                                                                                    | 2                         |                         |                    |               |             |              |        |          |            |          |             |              |
| I DUCH Option                                                                                                    | ns                        |                         |                    |               |             |              |        |          | ;          |          |             |              |
|                                                                                                    |                           | 9                       |                    | 1             | 0           | n            | Stra   |          | 0          |          |             |              |
| bu have b                                                                                                    | Aa                        |                         |                    | 199           |             | U            | EQ.    |          | 0          |          |             |              |
| reate you Gér                                                                                                    | néral Affichage           | Rédaction M.            | agerie instantanée | Vie privée    | 5 curité    | Pièces join. | Avancé | Agenda   | SOGo       | _        |             |              |
| tps://www Géné                                                                                                    | éral Lecture et affichage | Réseau et espace di     | sque Maraàjour Co  | ertificats    |             |              |        |          |            |          |             |              |
| hanks!                                                                                                    | orsqu'un serveur demanc   | le mon certificat ner   | onnel :            |               |             | -            |        |          |            |          |             |              |
| he Digi                                                                                                    | en sélectionner u         | automatiquement         | me demander        | chaque fois   |             | - 3          |        |          |            |          |             |              |
| no bigi                                                                                                    | 4                         | auto <u>m</u> anquement | Inte gemander      | inaque tois   |             |              |        |          |            |          |             |              |
| V                                                                                                    | /oir les certificats      | dation Périphé          | riques de sécurité |               |             |              |        |          |            |          |             |              |
|                                                                                                    |                           |                         |                    |               |             |              |        |          |            |          |             |              |
|                                                                                                    |                           |                         |                    |               |             |              |        |          |            |          |             |              |
|                                                                                                    |                           |                         |                    |               |             |              |        |          |            |          |             |              |
|                                                                                                    |                           |                         |                    |               |             | ACT          |        | DE       |            |          |             |              |
|                                                                                                    | AFF,                      | ICHA                    |                    | J ~           | MAG         | ASI          |        | DE       |            |          |             |              |
|                                                                                                    |                           | DTTET                   | САТС               |               | 100         | TOT          |        |          |            |          |             |              |
|                                                                                                    | CE                        | KITLI                   | CAIS               |               | LUC         | JICI         | CL L   |          |            |          |             |              |
|                                                                                                    | 6                         | 'OI IDI                 | DTED               | ÉI E <i>l</i> | TD          | ONIT         |        |          |            |          |             |              |
|                                                                                                    | <b>_</b> _                | JUUN                    |                    |               |             |              | YUL    |          |            |          |             |              |
|                                                                                                    |                           |                         |                    |               |             |              |        |          |            |          |             |              |
|                                                                                                    |                           |                         |                    |               |             |              |        |          |            |          |             |              |

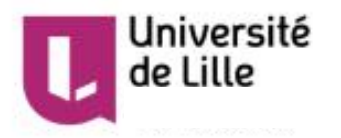

#### Importer le certificat dans la messagerie – 2/7

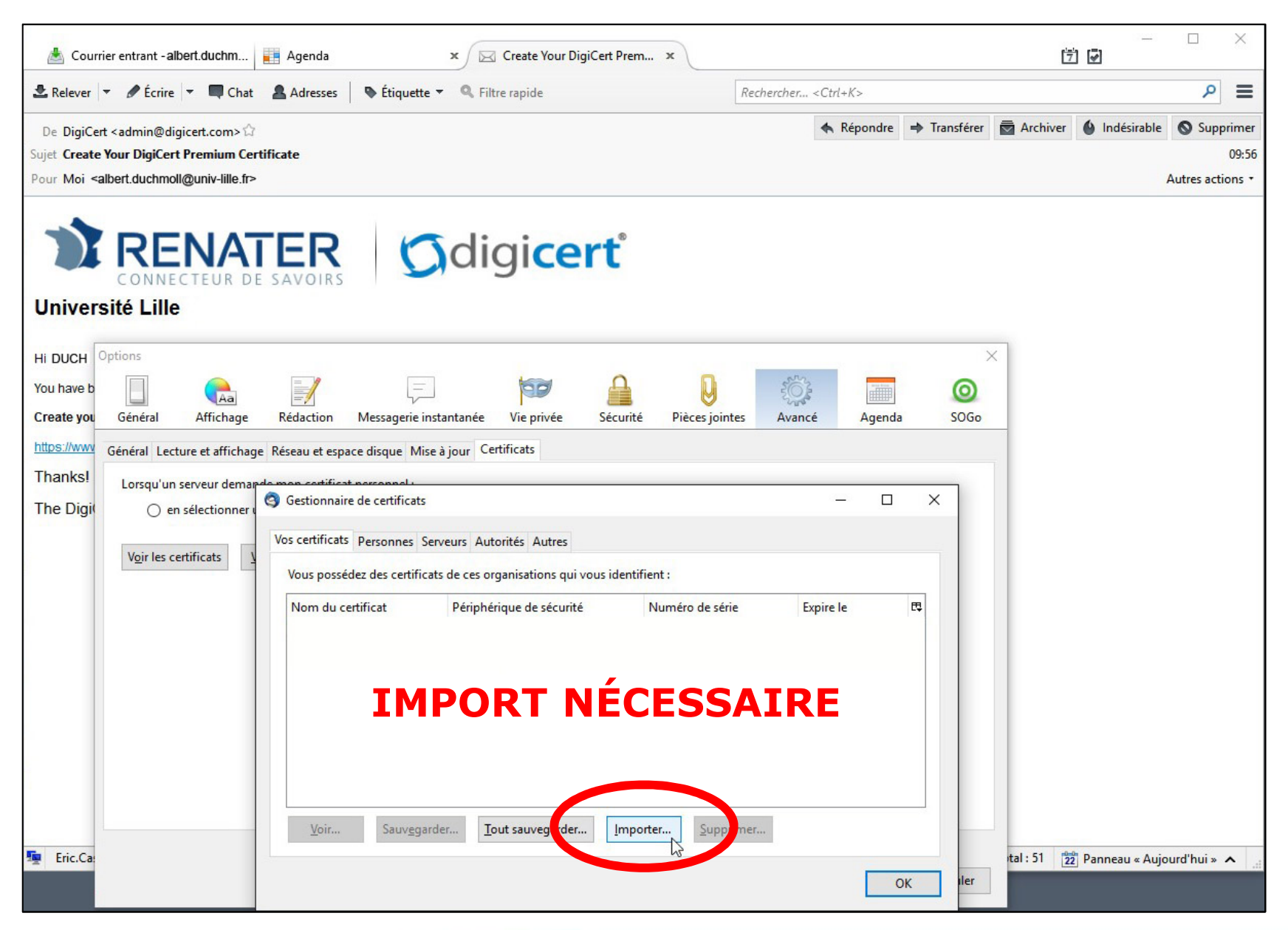

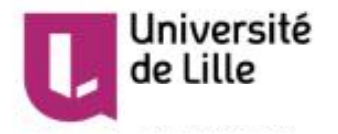

#### **Importer le certificat dans la messagerie – 3/7**

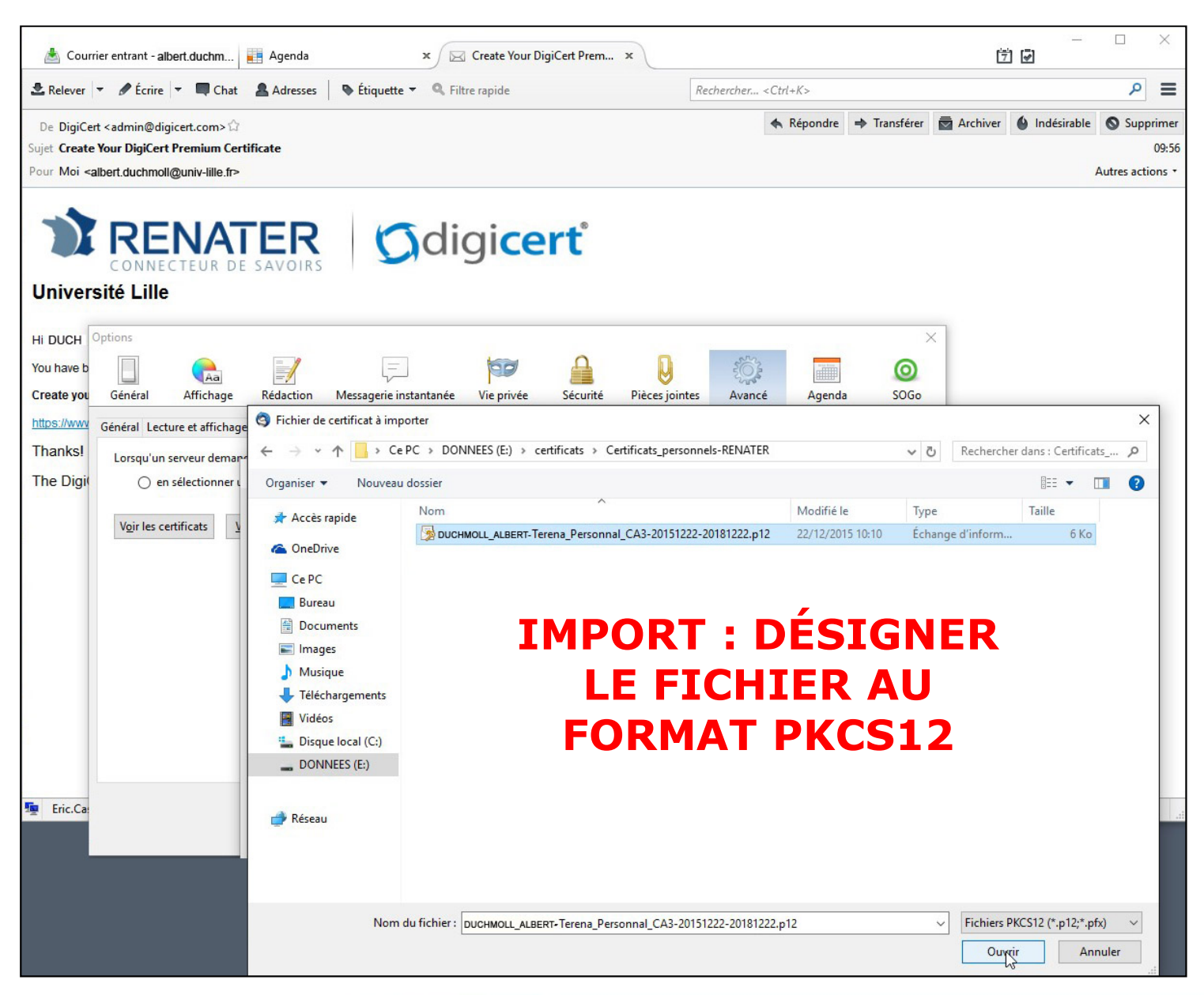

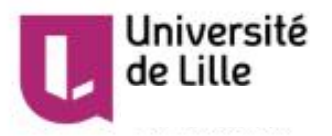

#### Importer le certificat dans la messagerie – 4/7

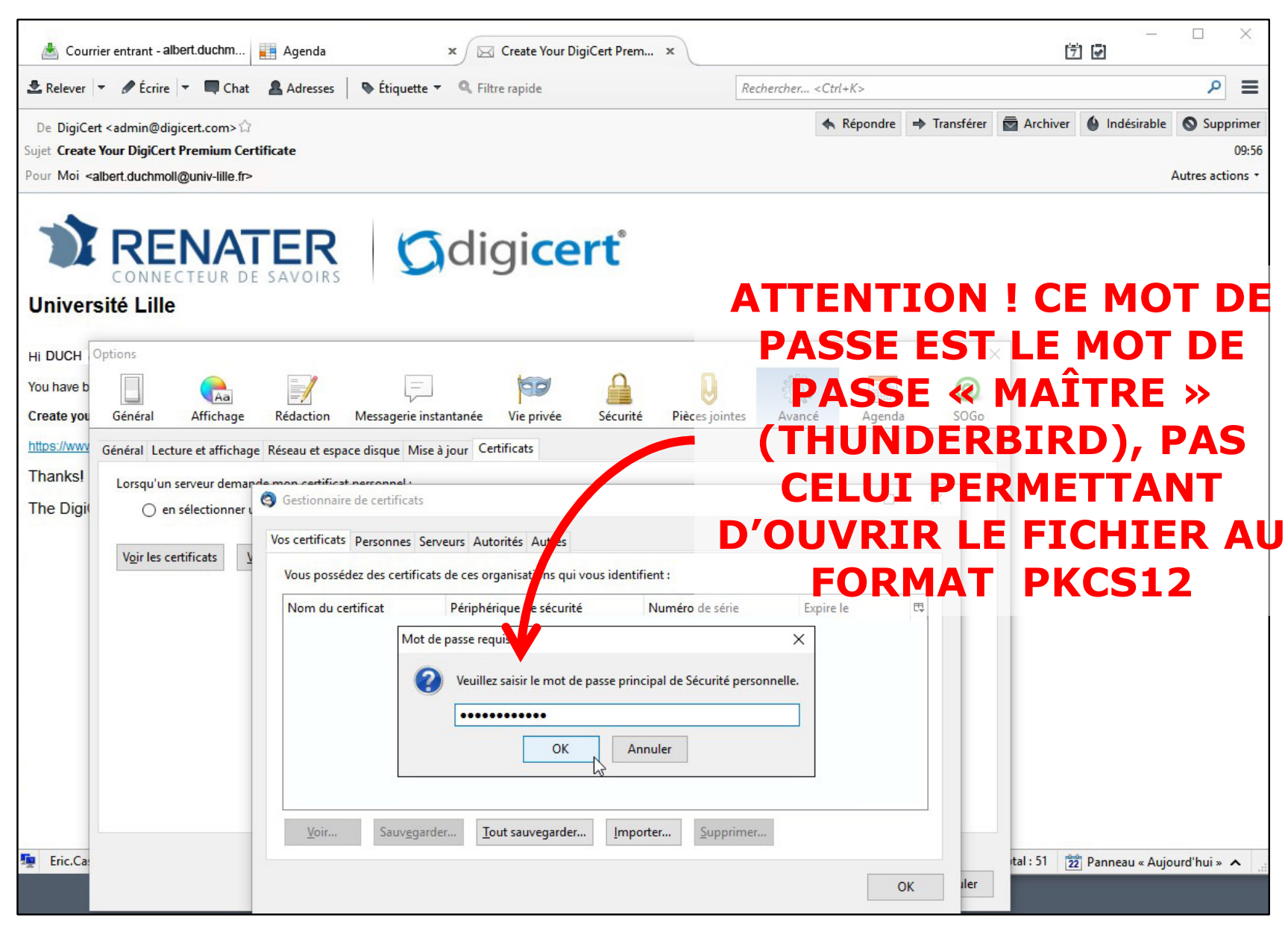

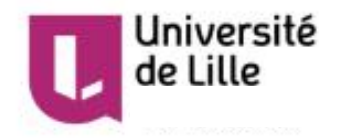

#### Importer le certificat dans la messagerie – 5/7

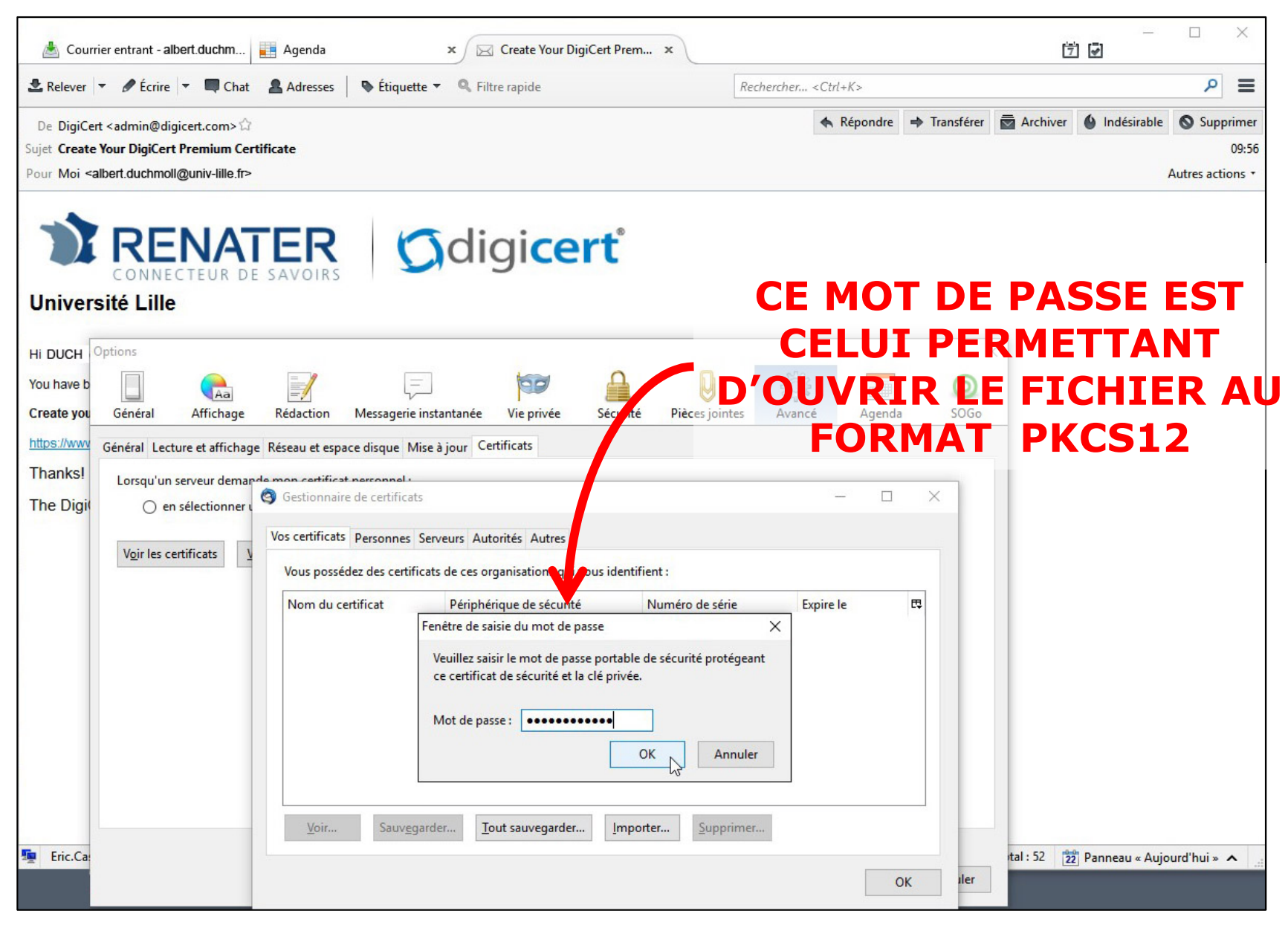

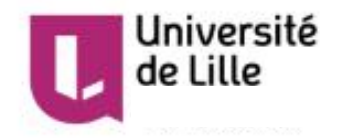

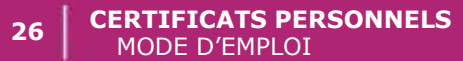

#### Importer le certificat dans la messagerie – 6/7

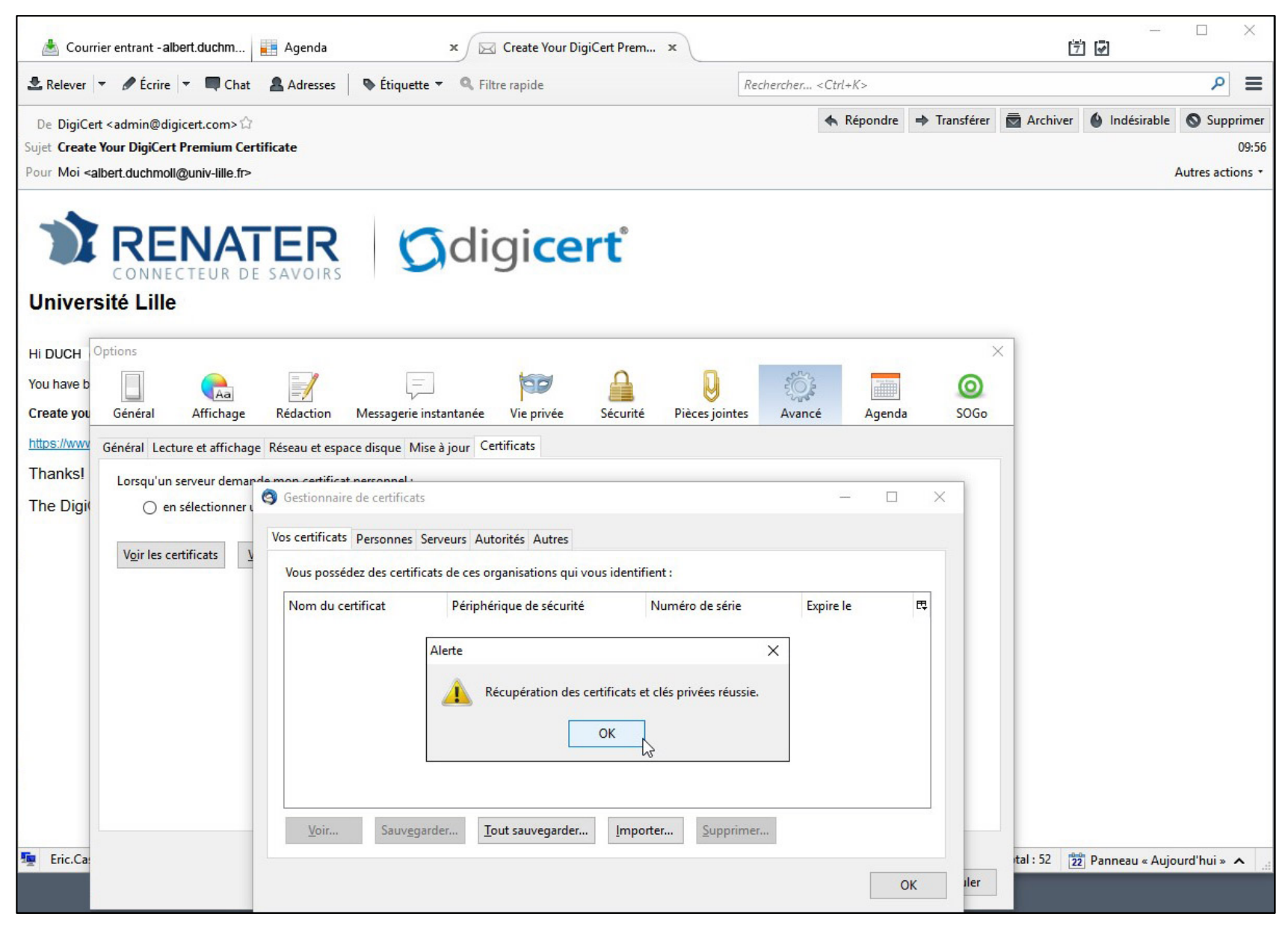

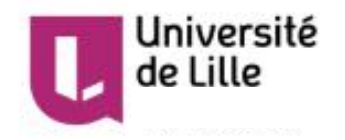

#### **Importer le certificat dans la messagerie – 7/7**

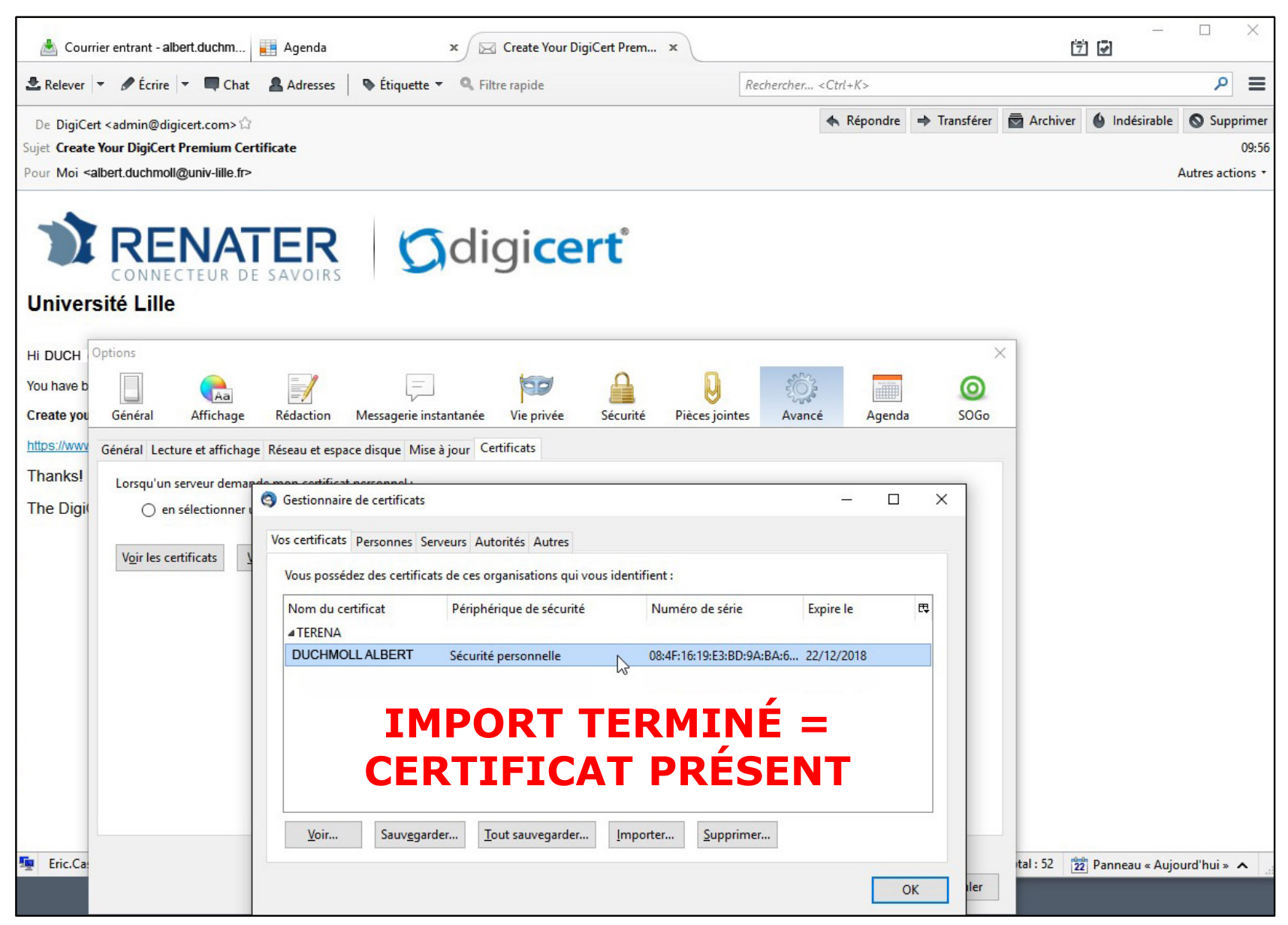

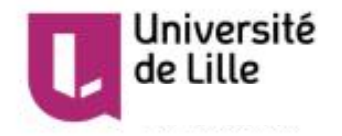

#### Définir le certificat pour la « signature » – 1/4

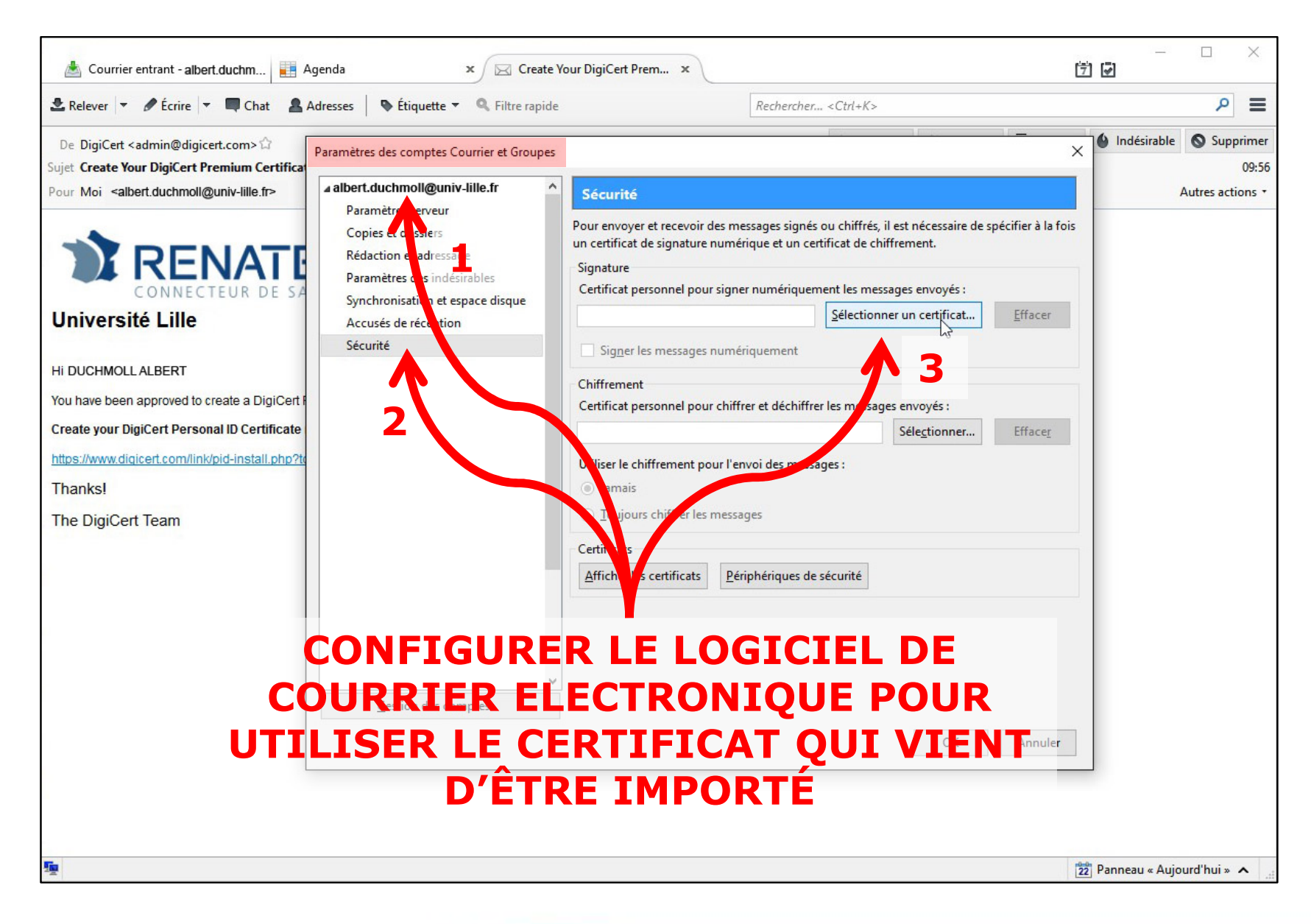

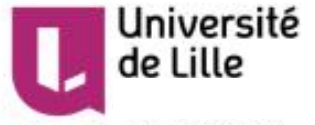

#### Définir le certificat pour la « signature » – 2/4

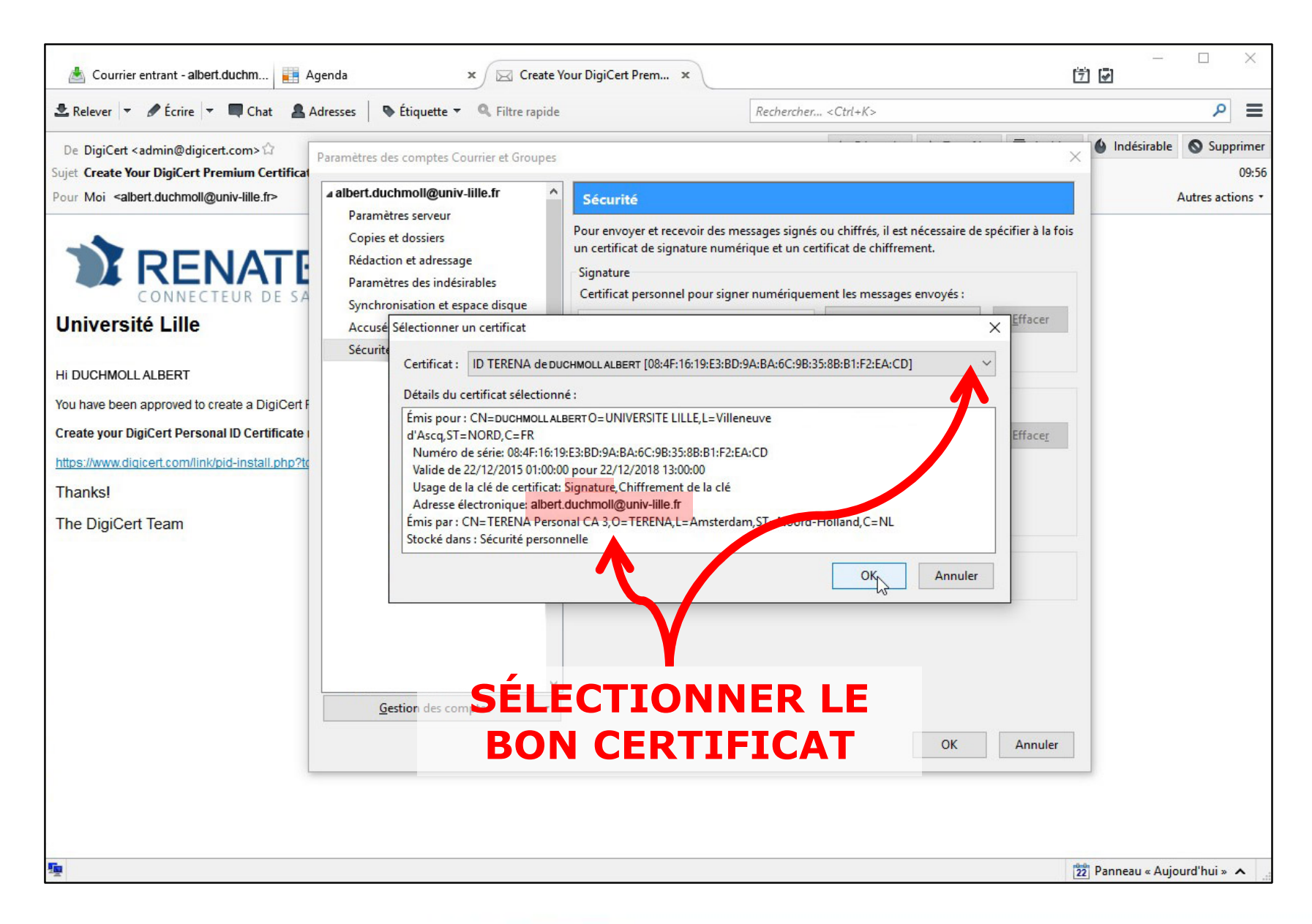

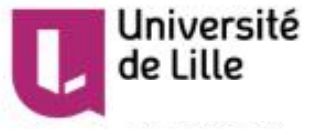

#### Définir le certificat pour la « signature » – 3/4

| 📥 Courrier entrant - albert.duchm 🟢 A                                                                     | genda × 🖂 Creat                                                                                                    | e Your DigiCert Prem ×                                                                                                    | ×                              |
|----------------------------------------------------------------------------------------------------|----------------------------------------------------------------------------------------------------|----------------------------------------------------------------------------------------------------|--------------------------------|
| 🛃 Relever 🔻 🖋 Écrire 🔻 🗬 Chat 🔒 🗸                                                                         | Adresses 🛛 🗣 Étiquette 👻 🔍 Filtre rapid                                                                                                    | de Rechercher <ctrl+k></ctrl+k>                                                                                                    | ء 🖉                            |
| De DigiCert <admin@digicert.com> 🗘<br/>Sujet Create Your DigiCert Premium Certificat</admin@digicert.com> | Paramètres des comptes Courrier et Groupe                                                                                                    | es X                                                                                                    | Indésirable Supprimer<br>09:56 |
| Pour Moi <albert.duchmoll@univ-lille.fr></albert.duchmoll@univ-lille.fr>                                  | albert.duchmoll@univ-lille.fr     Paramètres serveur     Copies et dossiers     Rédaction et adressage     Paramètres des indésirables     Synchronisation et espace disque     Accusés de réception     Sécurité     Thunderbird     Vous devriez aussi     du courrier chiffré.     qui vous sont envo | Sécurité         Pour envoyer et recevoir des messages signés ou chiffrés, il est nécessaire de spécifier à la fois un certificat de signature numérique et un certificat de chiffrement.         Signature         Certificat personnel pour signer numériquement les messages envoyés :         ID TERENA de DUCHMOLL ALBERT         Sélectionner un certificat         Effacer         Signager les messages numériquement         Chiffrement         X         spécifier un certificat que d'autres personnes peuvent utiliser pour vous envoyer         Voulez-vous utiliser le même certificat pour chiffrer et déchiffrer les messages oyés ?         Qui       Non         Certificats         Afficher les ce ificats       Périphériques de sécurité | Autres actions •               |
|                                                                                                    | CEDT                                                                                                    | LISER LE MEME                                                                                                    |                                |
|                                                                                                    | LERI                                                                                                    |                                                                                                    |                                |
|                                                                                                    | C                                                                                                    | HIFFREMENT                                                                                                    |                                |
| 聖                                                                                                    | (F                                                                                                    | ACULTATIF)                                                                                                    | nneau « Aujourd'hui » 🔺 📑      |

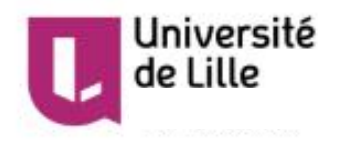

#### Définir le certificat pour la « signature » – 4/4

| 📥 Courrier entrant -albert.duchm 🗮 A                                                                     | Agenda × 🖂 Create                                                                                                    | Your DigiCert Prem ×                                                                                                    |                                                                                                    |                                                                                                    | Ċ                  | ×                              |
|----------------------------------------------------------------------------------------------------|----------------------------------------------------------------------------------------------------|----------------------------------------------------------------------------------------------------|----------------------------------------------------------------------------------------------------|----------------------------------------------------------------------------------------------------|--------------------|--------------------------------|
| 🛃 Relever 🔻 🖋 Écrire 👻 🔲 Chat 🔒 🗸                                                                        | Adresses 🛛 💊 Étiquette 👻 🔍 Filtre rapide                                                                                                    | e                                                                                                    | Rechercher < Ctrl+                                                                                              | -K>                                                                                                    |                    | ء ا                            |
| De DigiCert <admin@digicert.com>分<br/>Sujet Create Your DigiCert Premium Certificat</admin@digicert.com> | Paramètres des comptes Courrier et Groupes                                                                                                    |                                                                                                    |                                                                                                    |                                                                                                    | -<br>×             | Indésirable Supprimer<br>09:56 |
| Pour Moi <albert.duchmoll@univ-lille.fr></albert.duchmoll@univ-lille.fr>                                 | albert.duchmoll@univ-lille.fr Paramètres serveur Copies et dossiers Rédaction et adressage Paramètres des indésirables Synchronisation et espace disque Accusés de réception Sécurité | Sécurité Pour envoyer et recevoir des r un certificat de signature num Signature Certificat personnel pour sig ID TERENA de DUCHMOLL. Signer les messages num Sifnement Charicat personnel pour chi | messages signés ou chifi<br>nérique et un certificat d<br>Iner numériquement les<br>ALBERT Sélec<br>nériquement | frés, il est nécessaire de s<br>le chiffrement.<br>messages envoyés :<br>tionner un certificat<br>essages envoyés : | pécifier à la fois | Autres actions •               |
| Thanks!<br>The DigiCert Team                                                                             |                                                                                                    | II TERENA de DUCHMOLL<br>Util er le chiffrement pour l'<br>2 mais<br>Toy, urs chiffrer les mes<br>Certificats<br><u>Afficher les certific les</u>                                                   | ALBERT<br>'envoi des messages :<br>ssages<br>2ériphériques de sécurité                                          | Séle <u>c</u> tionner                                                                                               | Effacer            |                                |
|                                                                                                    | Gestion des co <b>TINDI</b><br>« SI                                                                                                    | QUER Q<br>GNER »<br>MAI                                                                                                    | U'ON '<br><u>TOUS</u><br>LS                                                                                     | VEUT<br>LES                                                                                                    | Annuler            |                                |
| <u>n</u>                                                                                                 |                                                                                                    |                                                                                                    |                                                                                                    |                                                                                                    | 22                 | Panneau « Aujourd'hui » 🔺 🔡    |

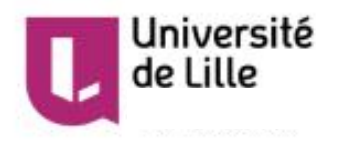

#### Vérifier l'égalité entre son adresse d'émetteur et l'adresse électronique contenue dans le certificat (« Nom alternatif du sujet du certificat »)

| albert duebmell@univ lille fr                                                             |                                                                                                    |                                                                                                    |                                                                                    | Details du certificat : 10 TERENA de DUCHMOLL ALBERT                                                                                                    |      |
|-------------------------------------------------------------------------------------------|----------------------------------------------------------------------------------------------------|----------------------------------------------------------------------------------------------------|------------------------------------------------------------------------------------|----------------------------------------------------------------------------------------------------|------|
| Baramétres serveur                                                                        | Paramètres du con                                                                                            | 1pte - <albert.duchmoll@< th=""><th>univ-lille.fr&gt;</th><th><u>G</u>énéral <u>D</u>étails</th><th></th></albert.duchmoll@<>                                                                                                    | univ-lille.fr>                                                                     | <u>G</u> énéral <u>D</u> étails                                                                                                    |      |
| Copies et dossiers                                                                        | Nom du <u>c</u> ompte : alber                                                                                | t.duchmoll@univ-lille.fr                                                                                                    |                                                                                    | Hiérarchie des certificats                                                                                                    |      |
| Rédaction et adressage<br>Paramètres des indésirables<br>Synchronisation et espace disque | ldentité par défaut<br>Chaque compte dispose<br>transmises avec les mess                                     | d'informations sur l'expéditeur o<br>ages. Elles vous identifient aupré                                                                                                    | qui sont systématiquement<br>ès de vos correspondants.                             | DigiCert Assured ID Root CA TERENA Personal CA 3 DUCHMOLL ALBERT                                                                                                    |      |
| Accusés de réception                                                                      | <u>N</u> om :                                                                                                | Albert Duchmoll                                                                                                    |                                                                                    | Champs du cartificat                                                                                                    |      |
| Securite                                                                                  | Adresse électronique :                                                                                       | albert.duchmoll@univ-lille.fr                                                                                                    | sur rénonse à rette autre adresse                                                  | Clé d'identification du sujet du certificat                                                                                                    | Ċ    |
|                                                                                           | Ouronisetion                                                                                                 |                                                                                                    |                                                                                    | Nom alternatif du suiet du certificat                                                                                                    |      |
|                                                                                           | <u>U</u> rganisation :<br>Te <u>x</u> te de signature :                                                      | Utiliser HTML (par ex., <b< td=""><td>&gt;bold)</td><td>Usage de la clé de certificat<br/>Utilisation de la clé étendue<br/>Politiques du certificat<br/>Points de distribution de listes de certificats révoqués (LCR)<br/>Accès aux informations de l'autorité</td><td></td></b<> | >bold)                                                                             | Usage de la clé de certificat<br>Utilisation de la clé étendue<br>Politiques du certificat<br>Points de distribution de listes de certificats révoqués (LCR)<br>Accès aux informations de l'autorité |      |
|                                                                                           |                                                                                                    |                                                                                                    |                                                                                    | Valeur du champ                                                                                                    |      |
|                                                                                           | Apposer la signature     Apposer la signature     Joindre ma carte de y     Serveur <u>s</u> ortant (SMTP) : | à partir d'un fichier (texte, <u>H</u> TM<br><sub>(</sub> isite aux messages<br>Config Messagerie Université                                                                                                    | L ou image) :<br>Chojsir<br>Modifier la carte<br>de Lille - smtps.univ-lille .fr v | Non critique<br>Adresse électroniqu • albert.duchmoll@univ-lille.fr                                                                                                    |      |
| <u>G</u> estion des comptes                                                               | *                                                                                                    |                                                                                                    | <u>G</u> érer les identités                                                        | Exporter                                                                                                    |      |
| én<br>ce                                                                                  | III Config<br>nettre av<br>lle qui es                                                                        | gurer le le<br>ec <u>EXAC</u><br>st stockée<br>majuscul                                                                                                    | ogiciel de r<br><u>FEMENT</u> la l<br>e dans le ce<br>es/minusc                    | nessagerie pour<br>même adresse que<br>ertificat (respecter<br>sules) !!!                                                                                                    | Eerm |

#### Tester en « signant » un mail – 1/2

| Rédaction : (pas de :                | sujet)                                                                                                    |                                                                                               | _ | ×    |
|--------------------------------------|----------------------------------------------------------------------------------------------------|-----------------------------------------------------------------------------------------------|---|------|
| <u>Fichier</u> Édition <u>Affich</u> | nage Insérer For <u>m</u> at Op                                                                           | otions O <u>u</u> tils <u>?</u>                                                               |   |      |
| 🎬 Envoyer 🖌 🖌 Orth                   | nographe 👻 🛛 Joinc                                                                                        | Vérifier l'orthographe Ctrl+Maj+P                                                             |   |      |
| E <u>x</u> péditeur :                | Albert Duchmoll <albe< td=""><td>Vérifier l'orthographe pendant la saisie</td><td></td><td>~</td></albe<> | Vérifier l'orthographe pendant la saisie                                                      |   | ~    |
| • Pour:                              |                                                                                                    |                                                                                               |   |      |
|                                      |                                                                                                    | Demander un accuse de récep <u>t</u> ion<br><u>N</u> otification de l'état de la distribution |   |      |
| Suiet :                              |                                                                                                    | Encodage de caractères >                                                                      |   | <br> |
| Tests asia signal and                |                                                                                                    | Priorité >                                                                                    |   |      |
| Texte principal V                    | Largeur variable                                                                                          | Archiver une copie >                                                                          |   |      |
|                                      |                                                                                                    | Chiffrer ce message                                                                           |   |      |
|                                      | ~                                                                                                    | Signer numériquement ce message                                                               |   |      |
|                                      | V                                                                                                    | ÉRIFIER CETTE<br>OPTION                                                                       |   |      |
|                                      |                                                                                                    |                                                                                               |   | ×.   |

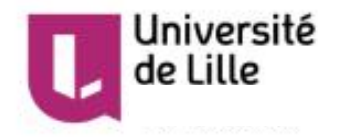

#### Tester en « signant » un mail – 2/2

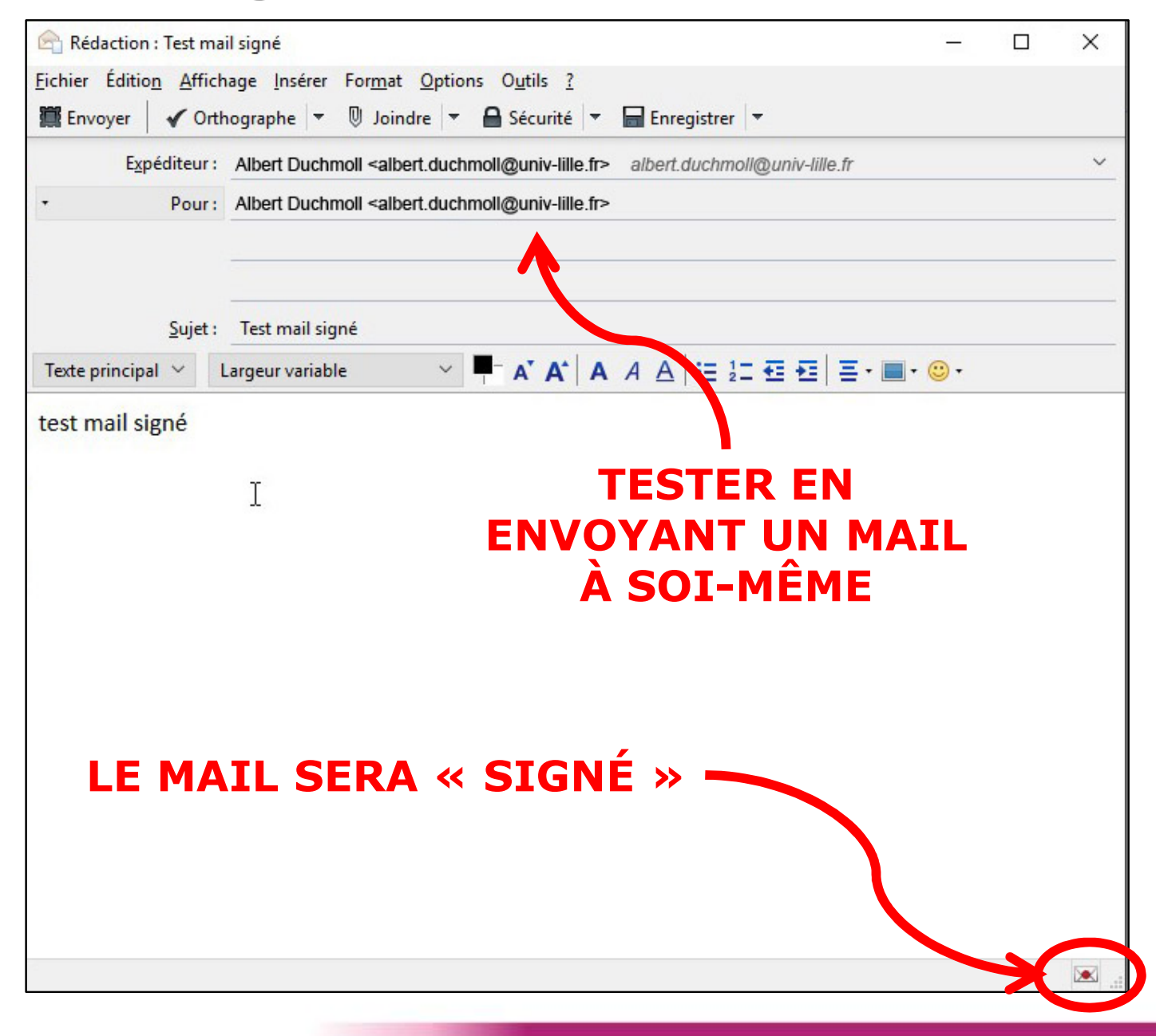

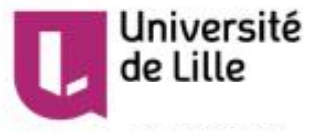

#### Vérifier la « signature » d'un mail – 1/2

| ڪ                                                                                                    |                |                                | 😂 🖂 Test mail signé - Courrier 🔉       | :              |          | _<br>1 []   |      | ×     |
|----------------------------------------------------------------------------------------------------|----------------|--------------------------------|----------------------------------------|----------------|----------|-------------|------|-------|
| 🛃 Relever 🔻 🖋 Écrire 💌 🔲 Ch                                                                                                    | nat 🔒 Adresses | 🗣 Étiquette 👻 🔍 Filtre rapide  | Rechercher <ctrl+k></ctrl+k>           |                |          |             | ٩    | ≡     |
| De Moi <b><albert.duchmoll@univ-lille.< b=""><br/>Sujet <b>Test mail signé</b><br/>Pour Albert Duchmoll</albert.duchmoll@univ-lille.<></b> | fr>            |                                | 🛧 Répondr                              | e 🕈 Transférer | Archiver | Indésirable | Supp | 10:15 |
| test mail signé                                                                                                    |                | RÉCEPTION<br>ÉTÉ « SIGN<br>ÉME | N : CE MAIL A<br>IÉ » PAR SON<br>TTEUR |                |          |             |      |       |
|                                                                                                    |                |                                |                                        |                |          |             |      |       |

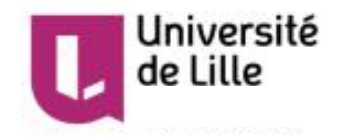

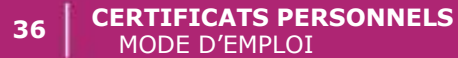

#### Vérifier la « signature » d'un mail – 2/2

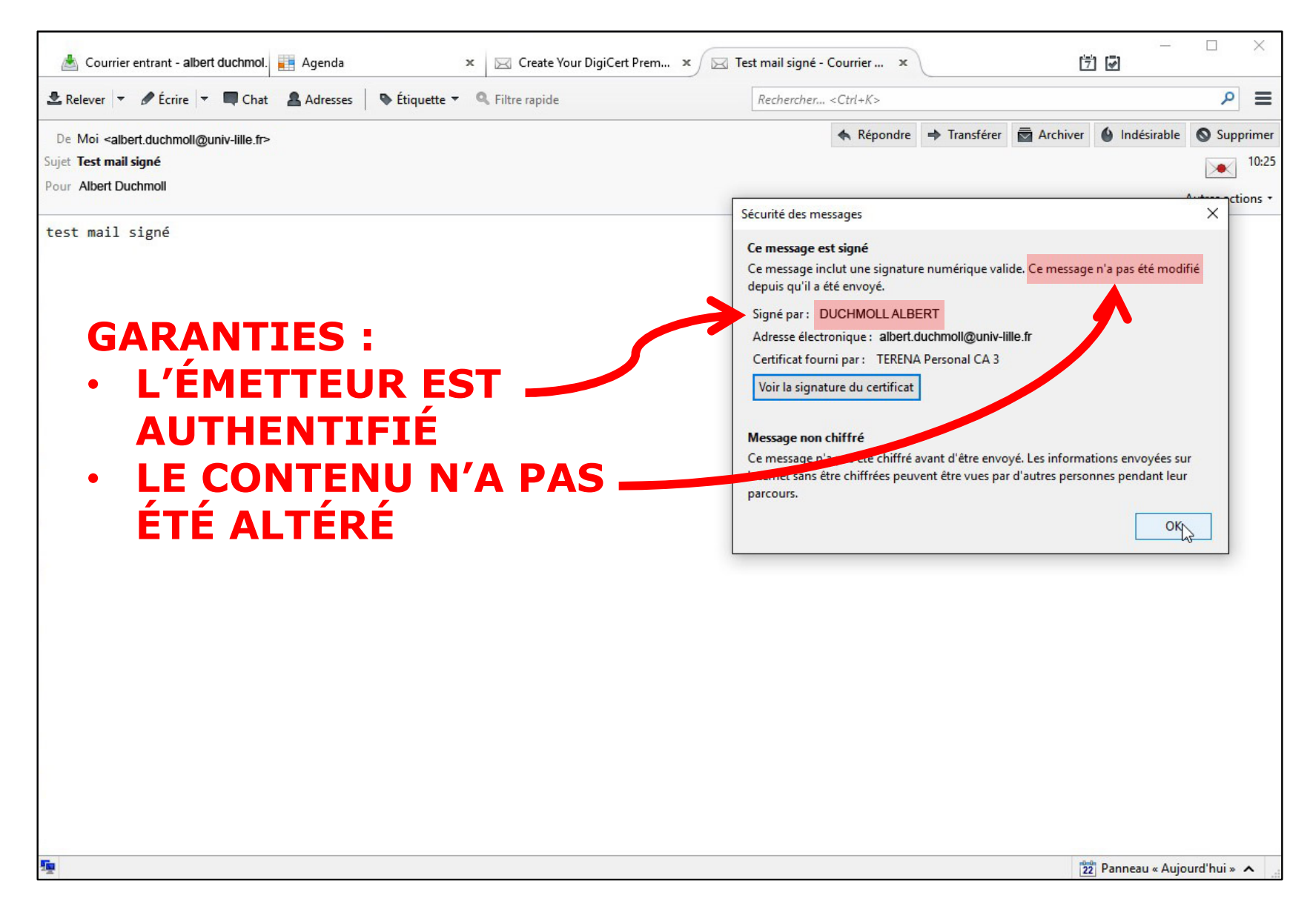

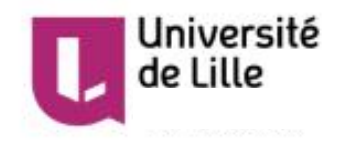

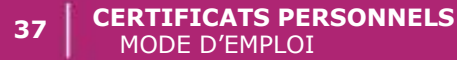

#### **ANNEXE 1**

## CONFIGURATION DU WEBMAIL ZIMBRA

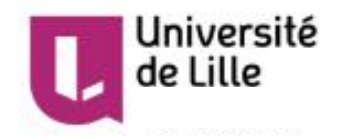

#### **Importer le certificat – 1/4**

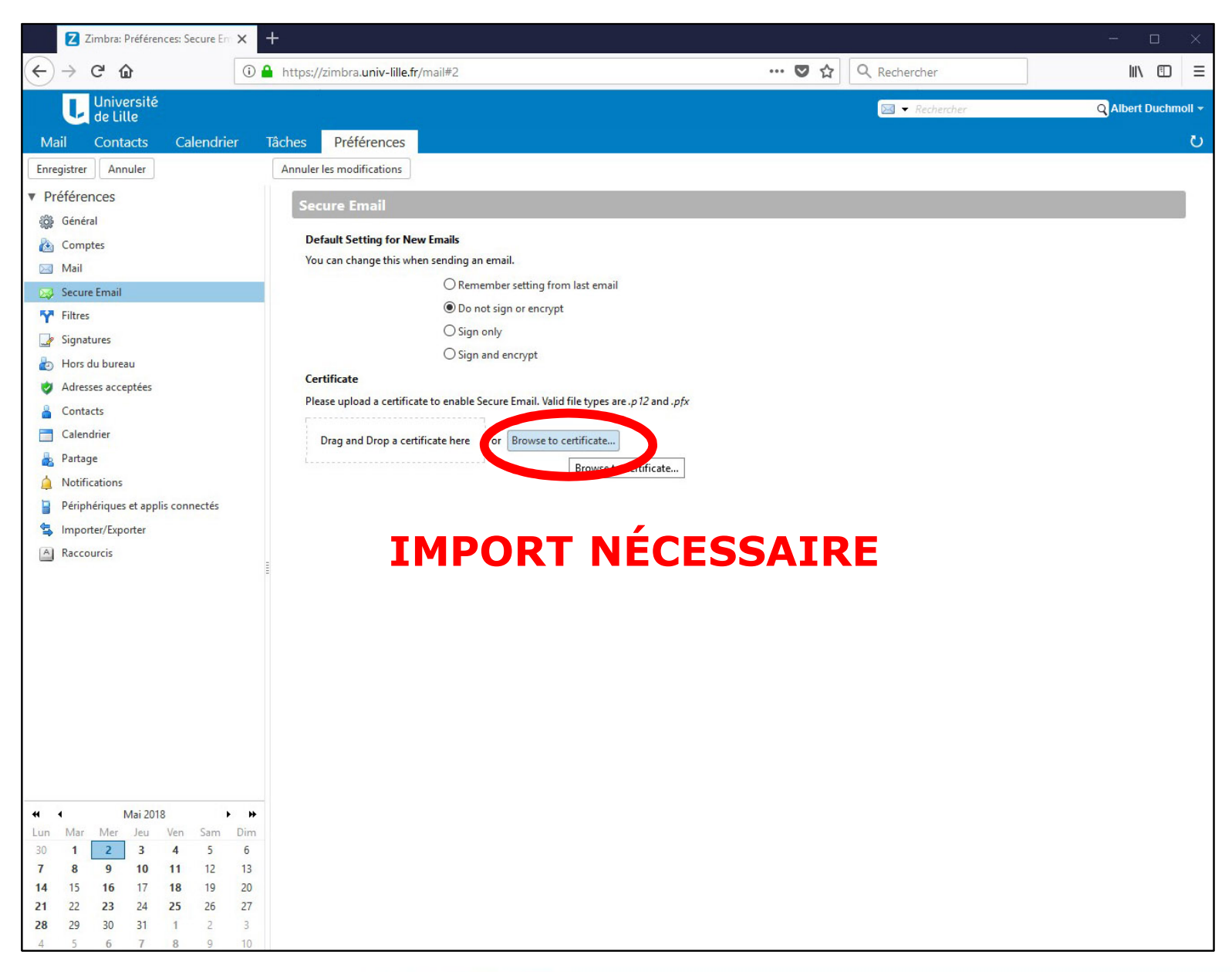

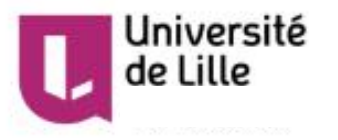

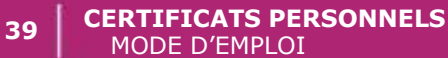

#### **Importer le certificat – 2/4**

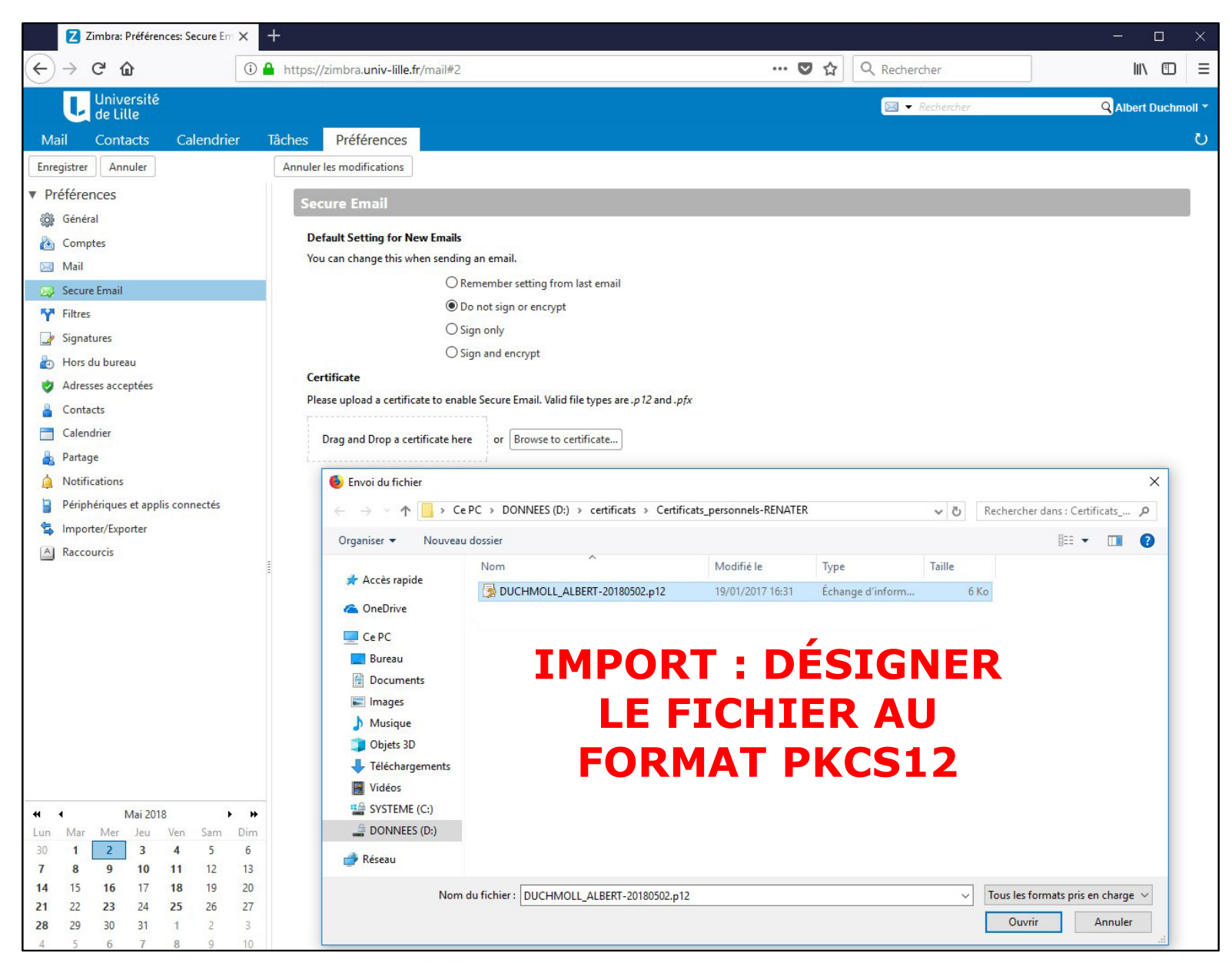

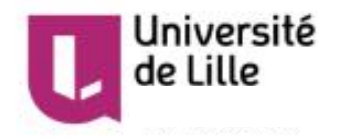

#### **Importer le certificat – 3/4**

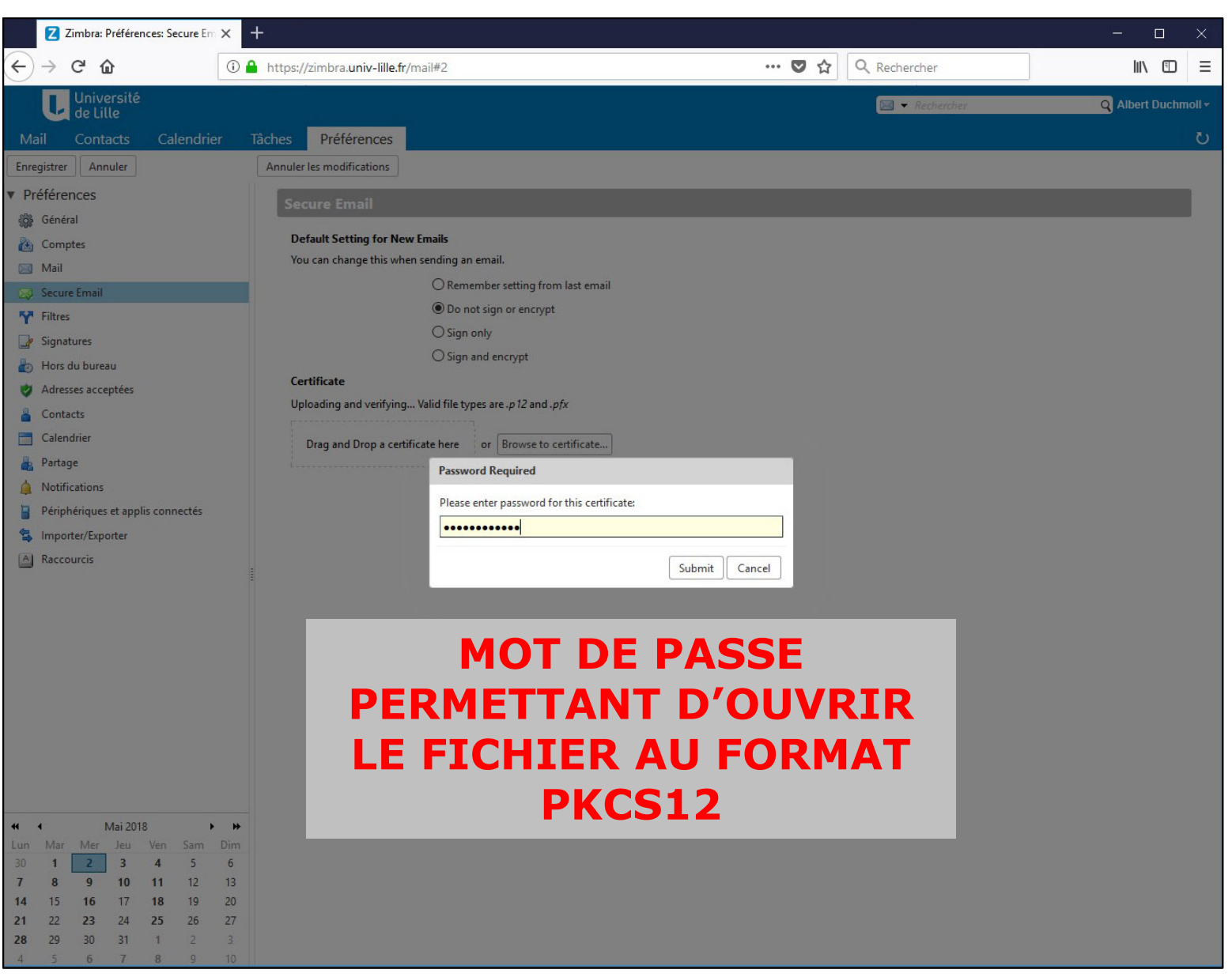

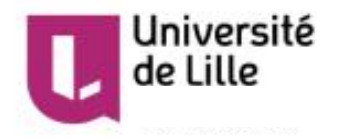

#### **Importer le certificat – 4/4**

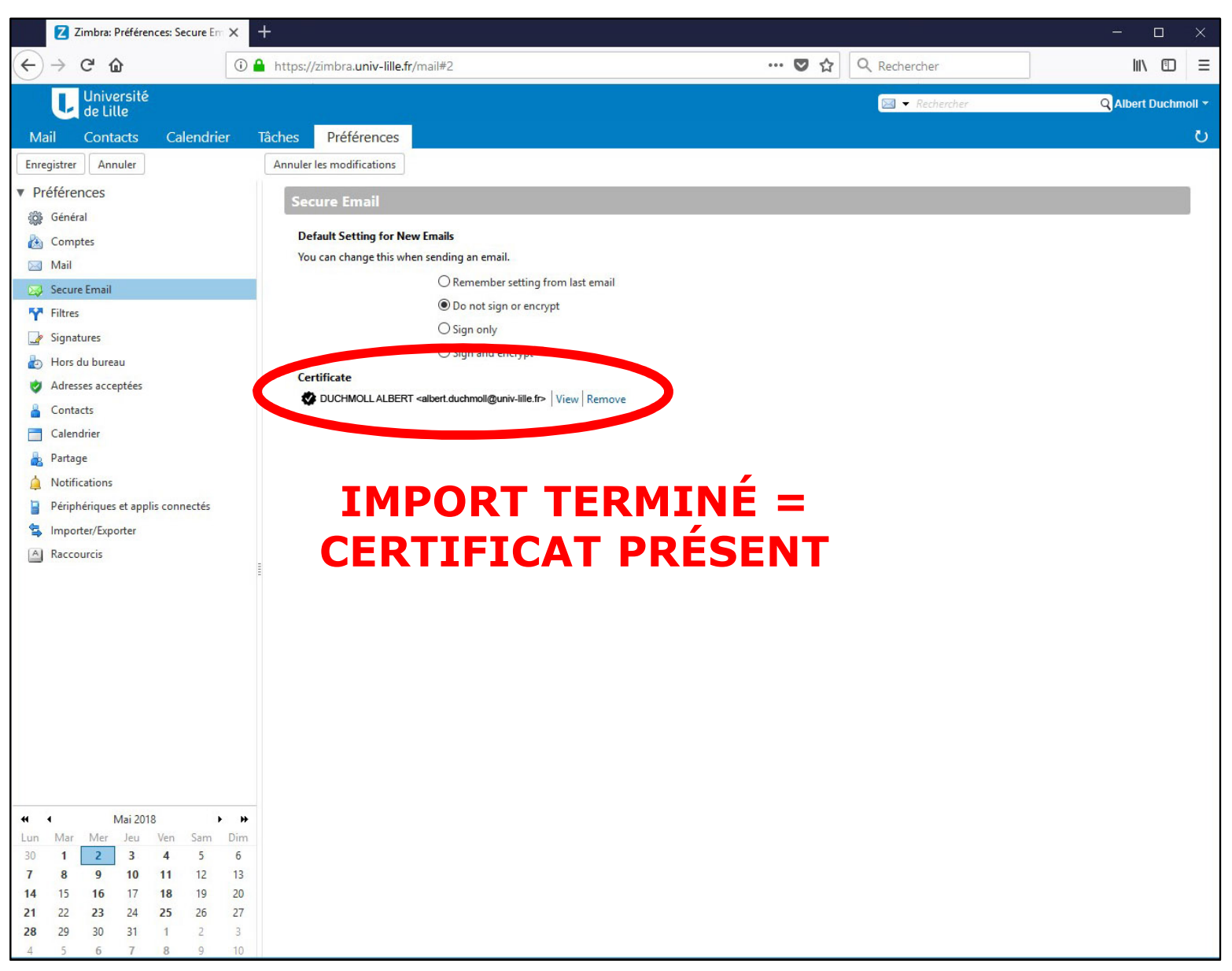

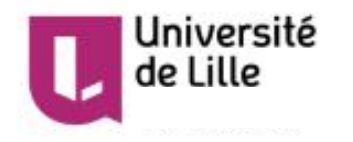

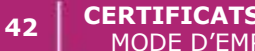

#### Définir le certificat pour la « signature » - 1/1

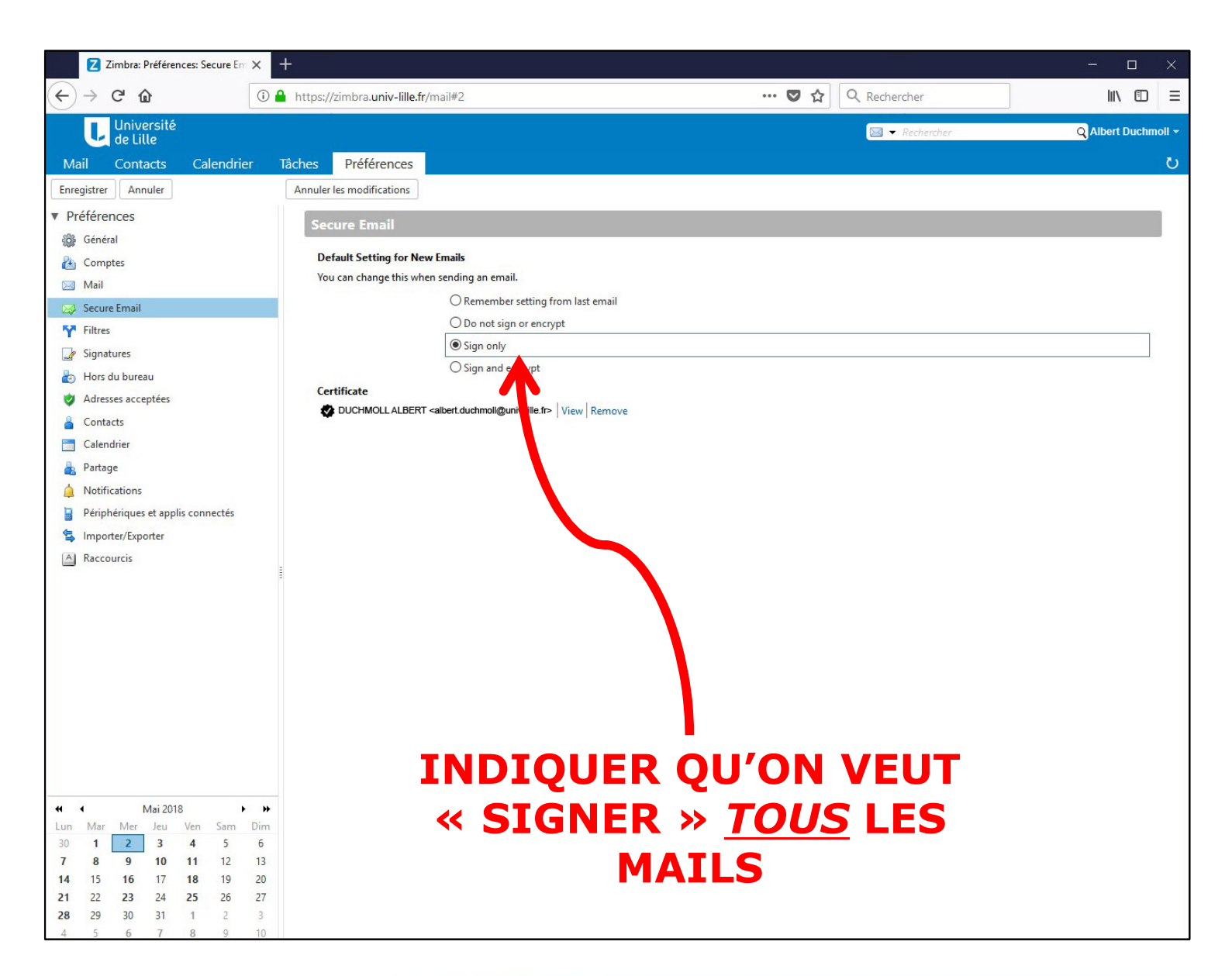

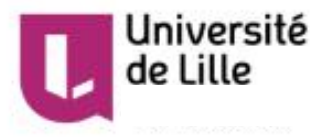

#### Tester en « signant » un mail – 1/1

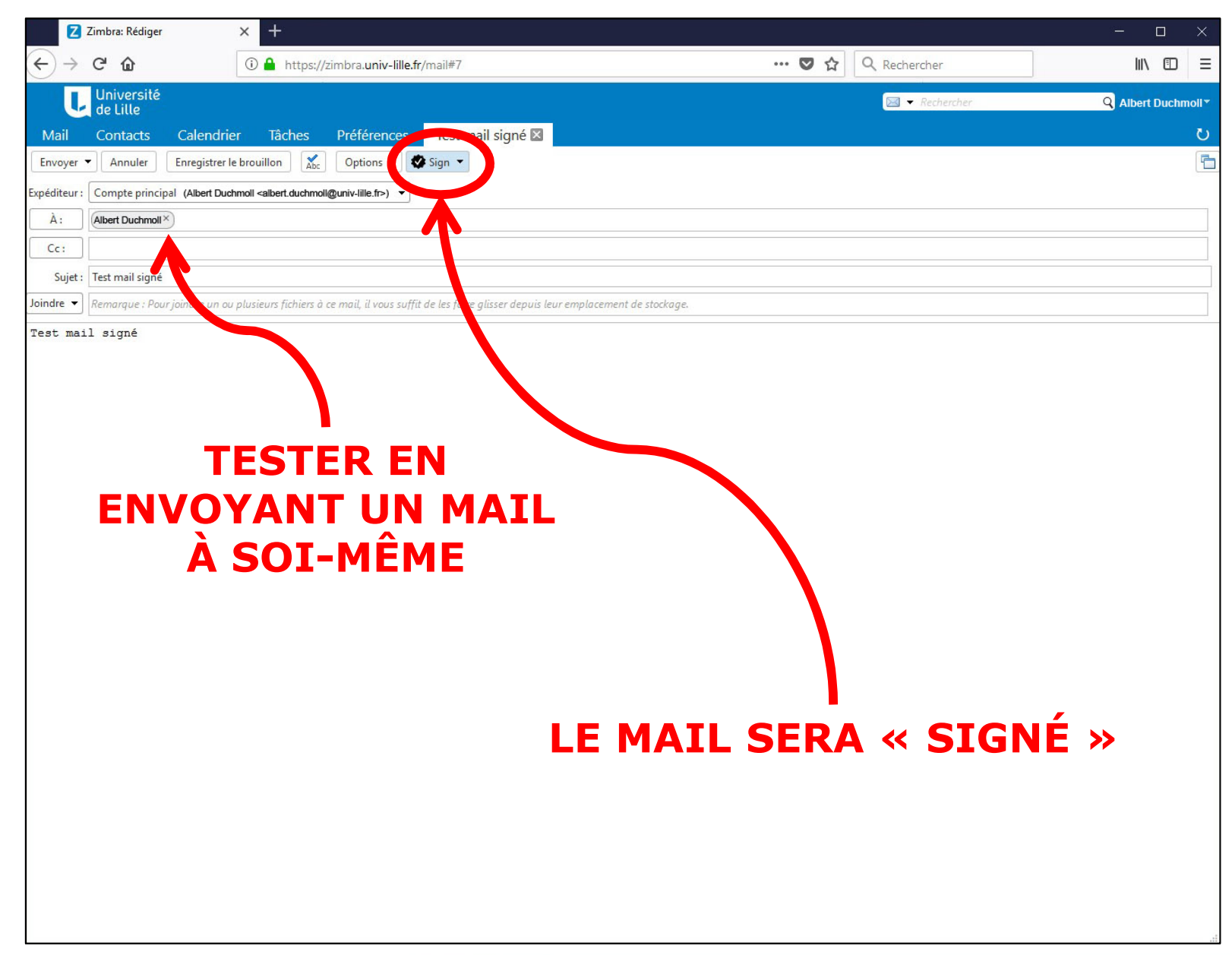

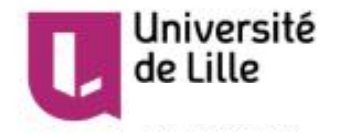

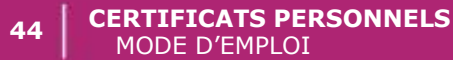

#### Vérifier la « signature » d'un mail – 1/2

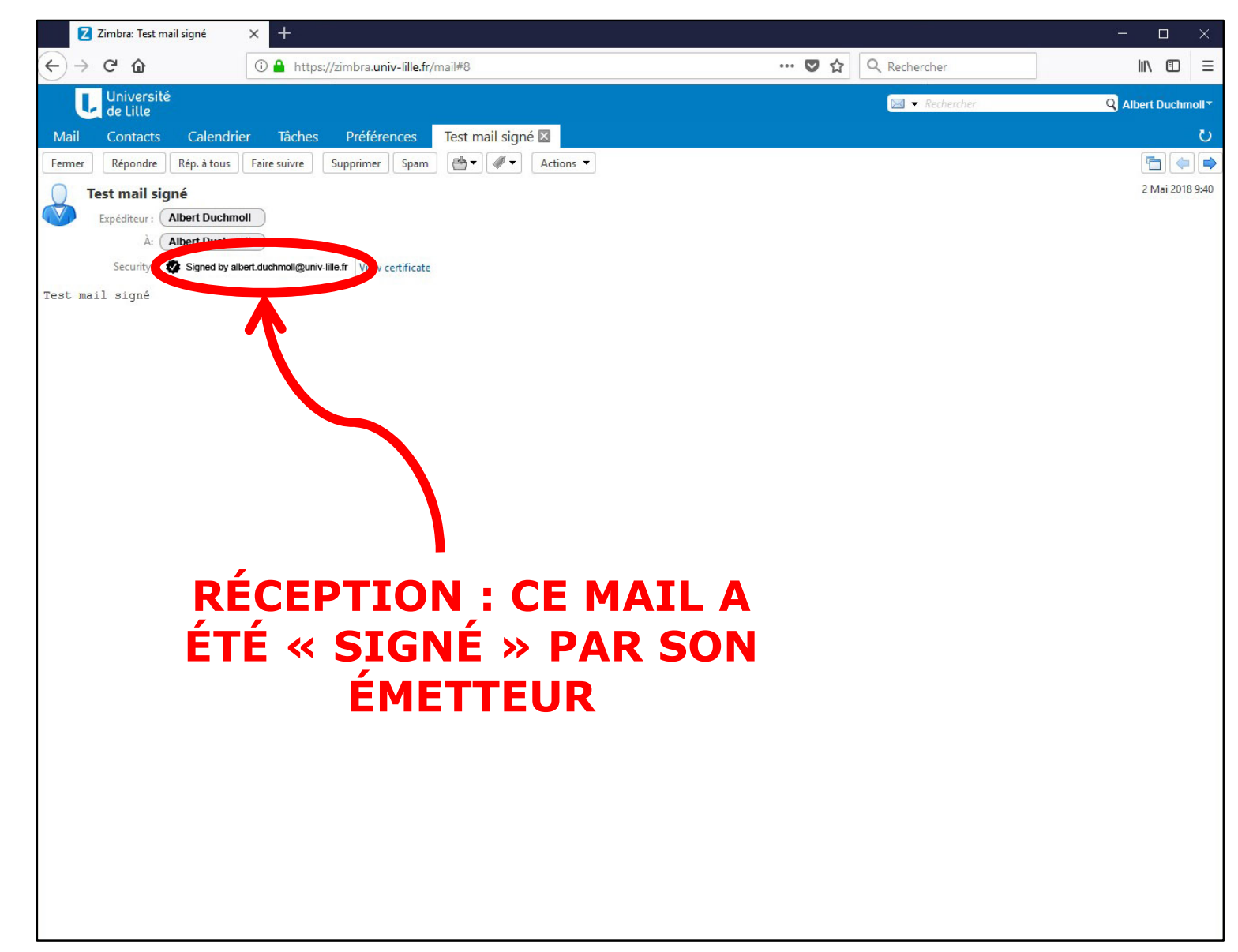

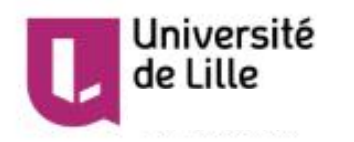

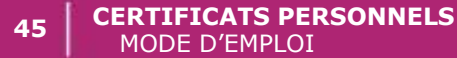

#### Vérifier la « signature » d'un mail – 2/2

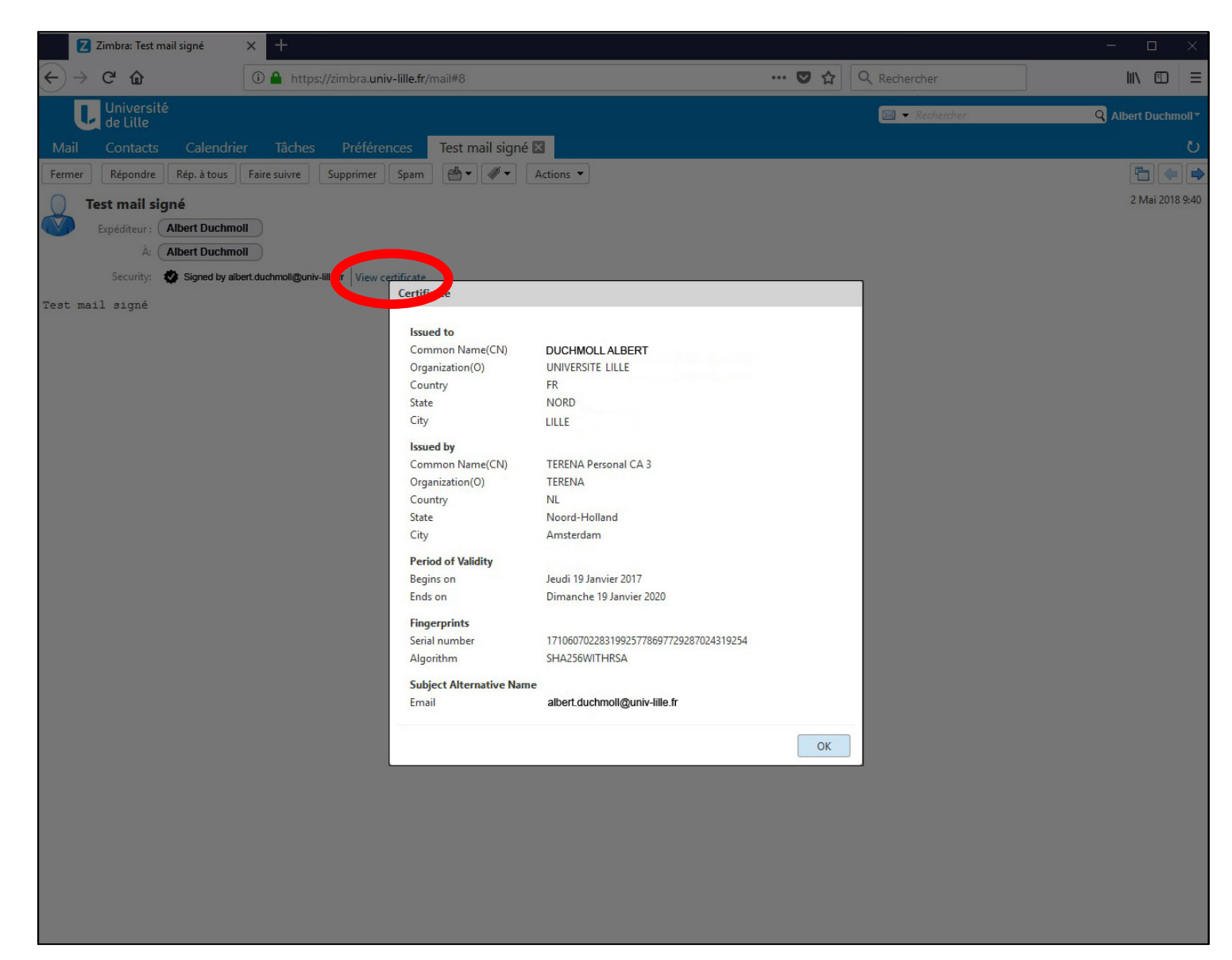

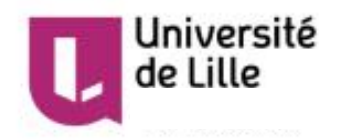